## **DSD-150 Interface**

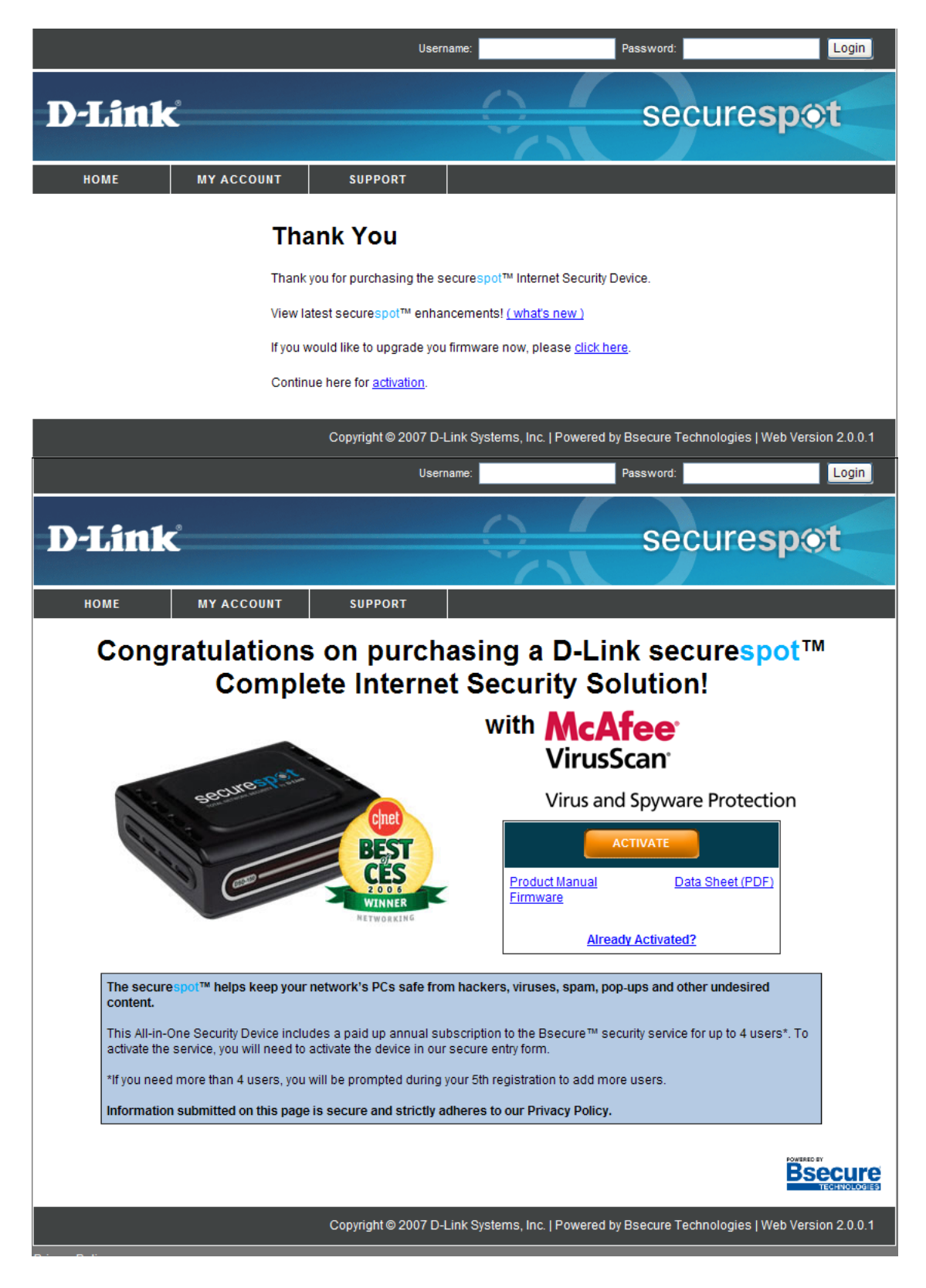

|                                                                                                    |                                                                                                    | User                                                                                                    | rname:                                                                                                    | Password:                                                                                                    |                                                                                                    | Login    |
|----------------------------------------------------------------------------------------------------|----------------------------------------------------------------------------------------------------|----------------------------------------------------------------------------------------------------|----------------------------------------------------------------------------------------------------|----------------------------------------------------------------------------------------------------|----------------------------------------------------------------------------------------------------|----------|
|                                                                                                    |                                                                                                    |                                                                                                    |                                                                                                    |                                                                                                    |                                                                                                    |          |
| D-Link                                                                                                    |                                                                                                    |                                                                                                    |                                                                                                    | Secu                                                                                                    | ire <b>sp</b> ()                                                                                                    | t        |
|                                                                                                    |                                                                                                    |                                                                                                    | 1                                                                                                    |                                                                                                    |                                                                                                    |          |
| HOME MY A                                                                                                    | CCOUNT                                                                                                    | SUPPORT                                                                                                    |                                                                                                    |                                                                                                    |                                                                                                    |          |
| D-LINK SERVICE AGREEM                                                                                                    | ENT                                                                                                    |                                                                                                    |                                                                                                    |                                                                                                    |                                                                                                    |          |
| Please read the servic                                                                                                    | e agreement be                                                                                                    | low, check the box if yo                                                                                                    | u accept these te                                                                                                    | rms and conditions and click the                                                                                                    | e "Continue" button                                                                                                    |          |
|                                                                                                    |                                                                                                    | <u>Terms ar</u>                                                                                                    | nd Conditions                                                                                                    |                                                                                                    |                                                                                                    | ^        |
| IMPORTANT: Please review<br>described herein are being<br>are jointly referred to as "u<br>pertaining to, among other<br>products ("Software") mad<br>distributors and any and all<br>("Associated Materials"). B<br>Materials, you hereby conse                                                                                                    | the following to<br>provided to you<br>s" or "we" or w<br>hings, the sale<br>e available or p<br>associated me<br>y activating, ins<br>ent to be bound                                                                                                    | erms and conditions c<br>u by D-Link Systems, lr<br>vords of similar effect.<br>, licensing and use of<br>rovided by us to you, y<br>edia, manuals, printed<br>stalling, purchasing or<br>by the following term | arefully. The Sen<br>c. ("D-Link") and<br>This Agreement<br>all of the services<br>whether directly of<br>materials and "or<br>using any of the<br>s and provisions | vices, Software and Associate<br>I Bsecure Technologies, Inc. ("<br>is a legally binding contract be<br>s ("Services"), devices ("Devic<br>or indirectly through our author<br>nline" or other electronic docu<br>Services, Devices, Software or<br>of this Agreement. | d Materials<br>Bsecure"), which<br>tween you and us<br>e") and/or softwari<br>ized resellers or<br>mentation<br>• Associated | e        |
| To review this Agreement se                                                                                                    | ction by section                                                                                                    | , please click on the sp                                                                                                    | ecific section of in                                                                                                    | nterest below:                                                                                                    |                                                                                                    | ~        |
|                                                                                                    |                                                                                                    | to these terms of the G                                                                                                    | Service Agreemon                                                                                                    | t and wish to continue                                                                                                    |                                                                                                    |          |
|                                                                                                    |                                                                                                    | e to these terms of the t                                                                                                    | Service Agreemen                                                                                                    | it and wish to continue.                                                                                                    |                                                                                                    |          |
|                                                                                                    |                                                                                                    |                                                                                                    |                                                                                                    |                                                                                                    | [                                                                                                    | Contin   |
|                                                                                                    |                                                                                                    |                                                                                                    |                                                                                                    |                                                                                                    |                                                                                                    |          |
|                                                                                                    |                                                                                                    | Copyright © 2007 D                                                                                                    | -Link Systems, Inc                                                                                                    | c.   Powered by Bsecure Techno                                                                                                    | logies   Web Versio                                                                                                    | on 2.0.0 |
| VELCOME TO THE DEVICE                                                                                                    | ACTIVATION                                                                                                    | PAGE.                                                                                                    |                                                                                                    |                                                                                                    |                                                                                                    |          |
|                                                                                                    |                                                                                                    |                                                                                                    |                                                                                                    |                                                                                                    |                                                                                                    |          |
|                                                                                                    |                                                                                                    |                                                                                                    |                                                                                                    |                                                                                                    |                                                                                                    |          |
| nformation submitted on this p                                                                                                    | age is secure a                                                                                                    | and strictly adheres to o                                                                                                    | ur Privacy Policy.                                                                                                    |                                                                                                    |                                                                                                    |          |
| nformation submitted on this p                                                                                                    | age is secure a                                                                                                    | and strictly adheres to o                                                                                                    | ur Privacy Policy.                                                                                                    |                                                                                                    |                                                                                                    |          |
| nformation submitted on this p<br>Contact Information<br>Information is used only by the                                                                                                    | age is secure a                                                                                                    | and strictly adheres to o                                                                                                    | ur Privacy Policy.<br>We respect your p                                                                                                    | rrivacy.                                                                                                    |                                                                                                    |          |
| formation submitted on this p<br>Contact Information<br>Information is used only by the<br>First Name:                                                                                                    | age is secure a<br>D-Link Suppor                                                                                                    | and strictly adheres to o                                                                                                    | ur Privacy Policy.<br>We respect your p                                                                                                    | rrivacy.<br>Last Name:                                                                                                    |                                                                                                    |          |
| nformation submitted on this p<br>Contact Information<br>Information is used only by the<br>First Name:<br>Address:                                                                                                    | age is secure a<br>D-Link Suppor                                                                                                    | and strictly adheres to o<br>t Team when needed.                                                                                                    | ur Privacy Policy.<br>We respect your p                                                                                                    | rrivacy.<br>Last Name:                                                                                                    |                                                                                                    |          |
| nformation submitted on this p<br>Contact Information<br>Information is used only by the<br>First Name:<br>Address:<br>Line 2:                                                                                                    | age is secure a D-Link Suppor                                                                                                    | and strictly adheres to o<br>t Team when needed.                                                                                                    | We respect your p                                                                                                    | rrivacy.<br>Last Name:                                                                                                    |                                                                                                    |          |
| nformation submitted on this p<br>Contact Information<br>Information is used only by the<br>First Name:<br>Address:<br>Line 2:<br>City / State                                                                                                    | age is secure a D-Link Suppor                                                                                                    | and strictly adheres to o                                                                                                    | We respect your p                                                                                                    | rrivacy.<br>Last Name:                                                                                                    | Alabama                                                                                                    |          |
| formation submitted on this p<br>Contact Information<br>Information is used only by the<br>First Name:<br>Address:<br>Line 2:<br>City / State<br>Zip / Postal Code:                                                                                                    | age is secure a D-Link Suppor                                                                                                    | and strictly adheres to o                                                                                                    | We respect your p                                                                                                    | rrivacy.<br>Last Name:                                                                                                    | Alabama<br>United States                                                                                                    | ×        |
| oformation submitted on this p<br>Contact Information<br>Information is used only by the<br>First Name:<br>Address:<br>Line 2:<br>City / State<br>Zip / Postal Code:<br>Timezone:                                                                                                    | age is secure a D-Link Suppor                                                                                                    | and strictly adheres to o                                                                                                    | We respect your p                                                                                                    | rrivacy.<br>Last Name:<br>Country:                                                                                                    | Alabama<br>United States                                                                                                    | ×<br>×   |
| nformation submitted on this p<br>Contact Information<br>Information is used only by the<br>First Name:<br>Address:<br>Line 2:<br>City / State<br>Zip / Postal Code:<br>Timezone:                                                                                                    | age is secure a D-Link Suppor                                                                                                    | and strictly adheres to o<br>t Team when needed.<br>ational Date Line West<br>aylight Savings                                                                                                    | We respect your p                                                                                                    | vrivacy.<br>Last Name:<br>Country:                                                                                                    | Alabama<br>United States                                                                                                    | ><br>>   |
| oformation submitted on this p<br>Contact Information<br>Information is used only by the<br>First Name:<br>Address:<br>Line 2:<br>City / State<br>Zip / Postal Code:<br>Timezone:<br>E-mail Address:                                                                                                    | age is secure a                                                                                                    | and strictly adheres to o                                                                                                    | We respect your p                                                                                                    | vrivacy.<br>Last Name:<br>Country:                                                                                                    | Alabama<br>United States                                                                                                    | ×<br>×   |
| Iformation submitted on this p<br>Contact Information<br>Information is used only by the<br>First Name:<br>Address:<br>Line 2:<br>City / State<br>Zip / Postal Code:<br>Timezone:<br>E-mail Address:<br>Password:                                                                                                    | age is secure a                                                                                                    | and strictly adheres to o t Team when needed. ational Date Line West aylight Savings                                                                                                    | We respect your p                                                                                                    | rivacy.<br>Last Name:<br>Country:                                                                                                    | Alabama<br>United States                                                                                                    | >        |
| Iformation submitted on this p<br>Contact Information<br>Information is used only by the<br>First Name:<br>Address:<br>Line 2:<br>City / State<br>Zip / Postal Code:<br>Timezone:<br>E-mail Address:<br>Password:<br>Phone:                                                                                                    | age is secure a                                                                                                    | and strictly adheres to o                                                                                                    | We respect your p                                                                                                    | rrivacy.<br>Last Name:<br>Country:<br>Confirm Password:                                                                                                    | Alabama<br>United States                                                                                                    | v<br>v   |
| Iformation submitted on this p<br>Contact Information<br>Information is used only by the<br>First Name:<br>Address:<br>Line 2:<br>City / State<br>Zip / Postal Code:<br>Timezone:<br>E-mail Address:<br>Password:<br>Phone:<br>Security Question & Answer                                                                                                    | age is secure a D-Link Suppor                                                                                                    | and strictly adheres to o t Team when needed. ational Date Line West aylight Savings                                                                                                    | We respect your p                                                                                                    | rivacy.<br>Last Name:<br>Country:<br>Confirm Password:                                                                                                    | Alabama<br>United States                                                                                                    | Y        |
| Iformation submitted on this p<br>Contact Information<br>Information is used only by the<br>First Name:<br>Address:<br>Line 2:<br>City / State<br>Zip / Postal Code:<br>Timezone:<br>E-mail Address:<br>Password:<br>Phone:<br>Security Question & Answer<br>Forget your password? Retrie                                                                                                    | age is secure a D-Link Suppor C C C C C C C C C C C C C C C C C C C                                                                                                    | and strictly adheres to o t Team when needed. t Team when needed. ational Date Line West aylight Savings ompted by your securit                                                                                 | vr Privacy Policy.                                                                                                    | rrivacy.<br>Last Name:<br>Country:<br>Country:                                                                                                    | Alabama<br>United States                                                                                                    | V        |
| Iformation submitted on this p<br>Contact Information<br>Information is used only by the<br>First Name:<br>Address:<br>Line 2:<br>City / State<br>Zip / Postal Code:<br>Timezone:<br>E-mail Address:<br>Password:<br>Phone:<br>Security Question & Answer<br>Forget your password? Retrie<br>Security doussion:                                                                                                    | age is secure a D-Link Suppor D-Link Suppor Suppor Suppor D-Link Suppor Suppor | and strictly adheres to o t Team when needed. ational Date Line West aylight Savings ompted by your securit                                                                                                    | vr Privacy Policy.                                                                                                    | vrivacy.<br>Last Name:<br>Country:<br>Country:                                                                                                    | Alabama<br>United States                                                                                                    | ×<br>×   |
| Information submitted on this p<br>Contact Information<br>Information is used only by the<br>First Name:<br>Address:<br>Line 2:<br>City / State<br>Zip / Postal Code:<br>Timezone:<br>E-mail Address:<br>Password:<br>Phone:<br>Security Question & Answer<br>Forget your password? Retrie<br>Security Question:<br>(Example: My dogs nam?)<br>Security Answer:                                                                                                    | age is secure a D-Link Suppor C C C C C C C C C C C C C C C C C C C                                                                                                    | and strictly adheres to o t Team when needed. ational Date Line West aylight Savings ompted by your securit                                                                                                    | v question.                                                                                                    | privacy.<br>Last Name:<br>Country:<br>Confirm Password:                                                                                                    | Alabama<br>United States                                                                                                    |          |
| Information submitted on this p<br>Contact Information<br>Information is used only by the<br>First Name:<br>Address:<br>Line 2:<br>City / State<br>Zip / Postal Code:<br>Timezone:<br>E-mail Address:<br>Password:<br>Phone:<br>Security Question & Answer<br>Forget your password? Retrie<br>Security Question:<br>(Example: My dogs name?)<br>Security Answer:<br>(Example: Lassie)                                                                                                    | age is secure a D-Link Suppor C C C C C C C C C C C C C C C C C C C                                                                                                    | and strictly adheres to o t Team when needed. t Team when needed. ational Date Line West aylight Savings ompted by your securit                                                                                 | v question.                                                                                                    | vrivacy.<br>Last Name:<br>Country:<br>Country:                                                                                                    | Alabama<br>United States                                                                                                    |          |
| Information submitted on this p<br>Contact Information<br>Information is used only by the<br>First Name:<br>Address:<br>Line 2:<br>City / State<br>Zip / Postal Code:<br>Timezone:<br>E-mail Address:<br>Password:<br>Phone:<br>Security Question & Answer<br>Forget your password? Retrier<br>Security Question & Answer:<br>(Example: My dogs name?)<br>Security Answer:<br>(Example: Lassie)                                                                                                    | age is secure a D-Link Suppor D-Link Suppor | and strictly adheres to o t Team when needed. ational Date Line West aylight Savings ompted by your securit                                                                                                    | v Privacy Policy.                                                                                                    | vrivacy.<br>Last Name:<br>Country:<br>Confirm Password:                                                                                                    | Alabama<br>United States                                                                                                    |          |
| Information submitted on this p<br>Contact Information<br>Information is used only by the<br>First Name:<br>Address:<br>Line 2:<br>City / State<br>Zip / Postal Code:<br>Timezone:<br>E-mail Address:<br>Password:<br>Phone:<br>Security Question & Answer<br>Forget your password? Retrie<br>Security Question & Answer<br>(Example: My dogs nam?)<br>Security Answer:<br>(Example: Lassie)<br>Survey<br>Please take a moment to fill o                                                                                                    | age is secure a D-Link Suppor C C C C C C C C C C C C C C C C C C C                                                                                                    | and strictly adheres to o t Team when needed. ational Date Line West aylight Savings ompted by your securit survey.                                                                                             | v question.                                                                                                    | privacy.<br>Last Name:<br>Country:<br>Confirm Password:                                                                                                    | Alabama<br>United States                                                                                                    |          |
| nformation submitted on this p<br>Contact Information<br>Information is used only by the<br>First Name:<br>Address:<br>Line 2:<br>City / State<br>Zip / Postal Code:<br>Timezone:<br>E-mail Address:<br>Password:<br>Phone:<br>Security Question & Answer<br>Forget your password? Retrier<br>Security Question & Answer?<br>Security Question:<br>(Example: My dogs name?)<br>Security Answer:<br>(Example: Lassie)<br>Survey<br>Please take a moment to fill o<br>Where did you purchase your S                                                                                                    | age is secure a D-Link Suppor D-Link Suppor C D D D D D D D D D D D D D D D D D D                                                                                                    | and strictly adheres to o t Team when needed. t Team when needed. ational Date Line West aylight Savings ompted by your securit survey. Dther                                                                   | vr Privacy Policy.                                                                                                    | vrivacy.<br>Last Name:<br>Country:<br>Confirm Password:                                                                                                    | Alabama<br>United States                                                                                                    |          |
| Information submitted on this p<br>Contact Information<br>Information is used only by the<br>First Name:<br>Address:<br>Line 2:<br>City / State<br>Zip / Postal Code:<br>Timezone:<br>E-mail Address:<br>Password:<br>Phone:<br>Security Question & Answer<br>Forget your password? Retrier<br>Security Question & Answer:<br>(Example: My dogs nam?)<br>Security Answer:<br>(Example: Lassie)<br>Survey<br>Please take a moment to fill o<br>Where did you purchase your S                                                                                                    | age is secure a D-Link Suppor D-Link Suppor | and strictly adheres to o                                                                                                    | v Privacy Policy.                                                                                                    | rivacy.<br>Last Name:<br>Country:<br>Confirm Password:                                                                                                    | Alabama<br>United States                                                                                                    |          |
| Information submitted on this p<br>Contact Information<br>Information is used only by the<br>First Name:<br>Address:<br>Line 2:<br>City / State<br>Zip / Postal Code:<br>Timezone:<br>E-mail Address:<br>Password:<br>Phone:<br>Security Question & Answer<br>Forget your password? Retrie<br>Security Question & Answer<br>(Example: My dogs name?)<br>Security Question:<br>(Example: My dogs name?)<br>Security Answer:<br>(Example: Lassie)<br>Survey<br>Please take a moment to fill o<br>Where did you purchase your S<br>Promotion Code                                                                                                    | age is secure a D-Link Suppor D-Link Suppor C D D D D D D D D D D D D D D D D D D                                                                                                    | and strictly adheres to o t Team when needed. ational Date Line West aylight Savings ompted by your securit survey. Other                                                                                       | v question.                                                                                                    | privacy.<br>Last Name:<br>Country:<br>Confirm Password:                                                                                                    | Alabama<br>United States                                                                                                    |          |
| Information submitted on this p<br>Contact Information<br>Information is used only by the<br>First Name:<br>Address:<br>Line 2:<br>City / State<br>Zip / Postal Code:<br>Timezone:<br>E-mail Address:<br>Password:<br>Phone:<br>Security Question & Answer<br>Forget your password? Retrier<br>Security Question & Answer?<br>Security Question & Answer?<br>Security Question & Answer?<br>Security Question & Answer?<br>Security Question & Answer?<br>Security Question & Answer?<br>Security Question & Answer?<br>Security Answer?<br>Security Answer?<br>Security Answer?<br>Please take a moment to fill o<br>Where did you purchase your S<br>Promotion Code<br>Please provide any promotion<br>Promotional Code: | age is secure a D-Link Suppor D-Link Suppor C D D D D D D D D D D D D D D D D D D                                                                                                    | and strictly adheres to o t Team when needed. ational Date Line West ational Date Line West aylight Savings ompted by your securit survey. Other                                                                | v question.                                                                                                    | vrivacy.<br>Last Name:<br>Country:<br>Country:                                                                                                    | Alabama<br>United States                                                                                                    |          |
| Information submitted on this p<br>Contact Information<br>Information is used only by the<br>First Name:<br>Address:<br>Line 2:<br>City / State<br>Zip / Postal Code:<br>Timezone:<br>E-mail Address:<br>Password:<br>Phone:<br>Security Question & Answer<br>Forget your password? Retrie<br>Security Question & Answer:<br>(Example: My dogs name?)<br>Security Answer:<br>(Example: Lassie)<br>Survey<br>Please take a moment to fill o<br>Where did you purchase your S<br>Promotion Code<br>Please provide any promotion<br>Promotional Code:                                                                                                    | age is secure a D-Link Suppor D-Link Suppor C D-Link Suppor C D D D D D D D D D D D D D D D D D D                                                                                                    | and strictly adheres to o                                                                                                    | v question.                                                                                                    | vrivacy.<br>Last Name:<br>Country:<br>Confirm Password:                                                                                                    | Alabama         United States                                                                                                |          |

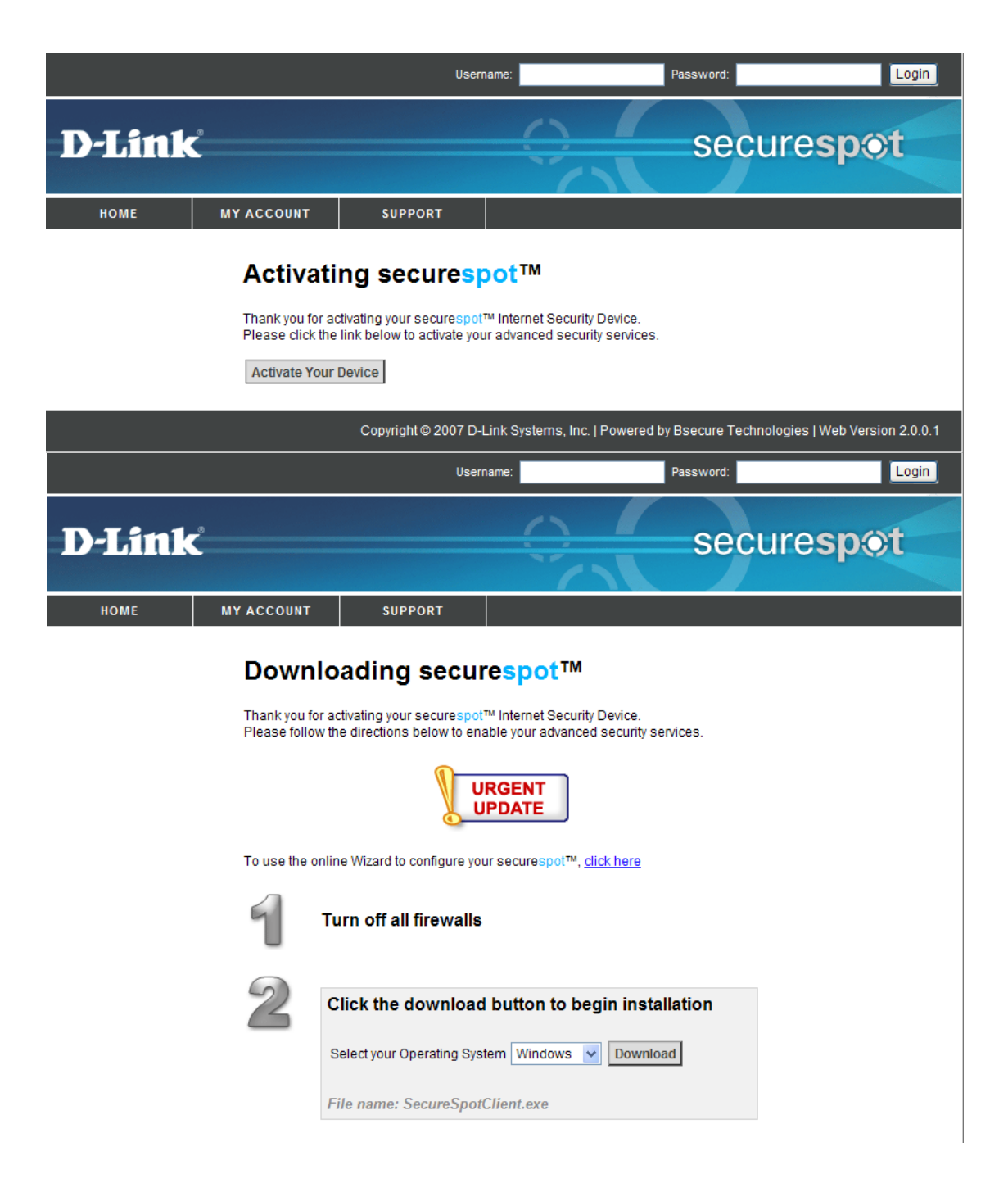

| 3 | Run the securespot setup file                                                                                                    |
|---|----------------------------------------------------------------------------------------------------|
|   | A window will open asking what you want to do with a file called<br>SecureSpotClient.exe. Click 'Run'.                                                                                  |
|   | File Download - Security Warning                                                                                                    |
|   | Do you want to run or save this file?                                                                                                    |
|   | Name: SecureSpotClient.exe<br>Type: Application, 1.23 MB<br>From: securespot.bsecure.com<br>Bun Save Cancel                                                                             |
|   | While files from the Internet can be useful, this file type can potentially harm your computer. If you do not trust the source, do not run or save this software. What's the risk?      |
|   | You might see a confirmation message, asking if you're sure you want to<br>run this software. Click 'Run' again.                                                                        |
|   | Internet Explorer - Security Warning                                                                                                    |
|   | Do you want to run this software? Name: SecureSpotClient                                                                                                    |
|   | Publisher: Bsecure Technologies                                                                                                    |
|   | More gptions                                                                                                    |
|   | While files from the Internet can be useful, this file type can potentially harm<br>your computer. Only run software from publishers you trust. <u>What's the risk?</u>                 |
| 4 | Complete the installation.<br>You will be prompted to restart your computer after the installation has completed.                                                                       |
|   | SecureSpot Client                                                                                                    |
|   | The D-Link SecureSpot Thin Client has been successfully installed on your<br>computer. Please close all other applications and press restart to reboot<br>your computer.                |
|   | Restart                                                                                                    |
| 5 | Launch securespot <sup>™</sup><br>After the installation has finished, you can open securespot <sup>™</sup> at any time<br>by clicking the icon on your desktop or in your system tray. |
|   | scarurasan 💌 😒                                                                                                    |

securespot Client

Copyright © 2007 D-Link Systems, Inc. | Powered by Bsecure Technologies | Web Version 2.0.0.1

| D-Link                                                                                                    | $\square$                                                                 | secu                                                     | espot                                                    |
|----------------------------------------------------------------------------------------------------|---------------------------------------------------------------------------|----------------------------------------------------------|----------------------------------------------------------|
|                                                                                                    |                                                                           |                                                          |                                                          |
| securespot™ and the Thin Client will replace your existing PC sec<br>security applications with Popup Blocker, AntiVirus Protection, Spa<br>security applications. | curity applications. Before you insta<br>am Blocker, and Spyware software | all the Thin Client, you wi<br>; otherwise, it might con | ill need to uninstall all<br>flict with your existing PC |
| I have already uninstalled the security applications                                                                                                    |                                                                           |                                                          |                                                          |
|                                                                                                    |                                                                           | Downlo                                                   | oad Thin Client Cancel                                   |
| Copyright © 2                                                                                                    | 2007 D-Link Systems, Inc.   Powere                                        | d by Bsecure Technolog                                   | gies   Web Version 2.0.0.1                               |
| Privacy Policy                                                                                                    |                                                                           |                                                          |                                                          |
| Program Setup                                                                                                    |                                                                           |                                                          |                                                          |
| Thank you for installing D-Link SecureSpot Thin C                                                                                                    | Client.                                                                   |                                                          |                                                          |
| The installation has been completed successfully                                                                                                    | and your system is now prol                                               | tected.                                                  |                                                          |
| If you wish to customize your settings now or in the<br>SecureSpot icon on your Windows desktop or on                                                              | e future, please double clicł<br>your system tray.                        | < on the                                                 |                                                          |
| [Close]                                                                                                    |                                                                           |                                                          |                                                          |
| D-Link SecureSpot Thin Client                                                                                                    |                                                                           |                                                          |                                                          |
| Please wait while downloading virus                                                                                                    | definitions                                                               |                                                          |                                                          |
|                                                                                                    |                                                                           |                                                          |                                                          |
| Cancel                                                                                                    |                                                                           |                                                          |                                                          |

To log into the unit to make changes, double click on the

icon in your task bar

 $\odot$ 

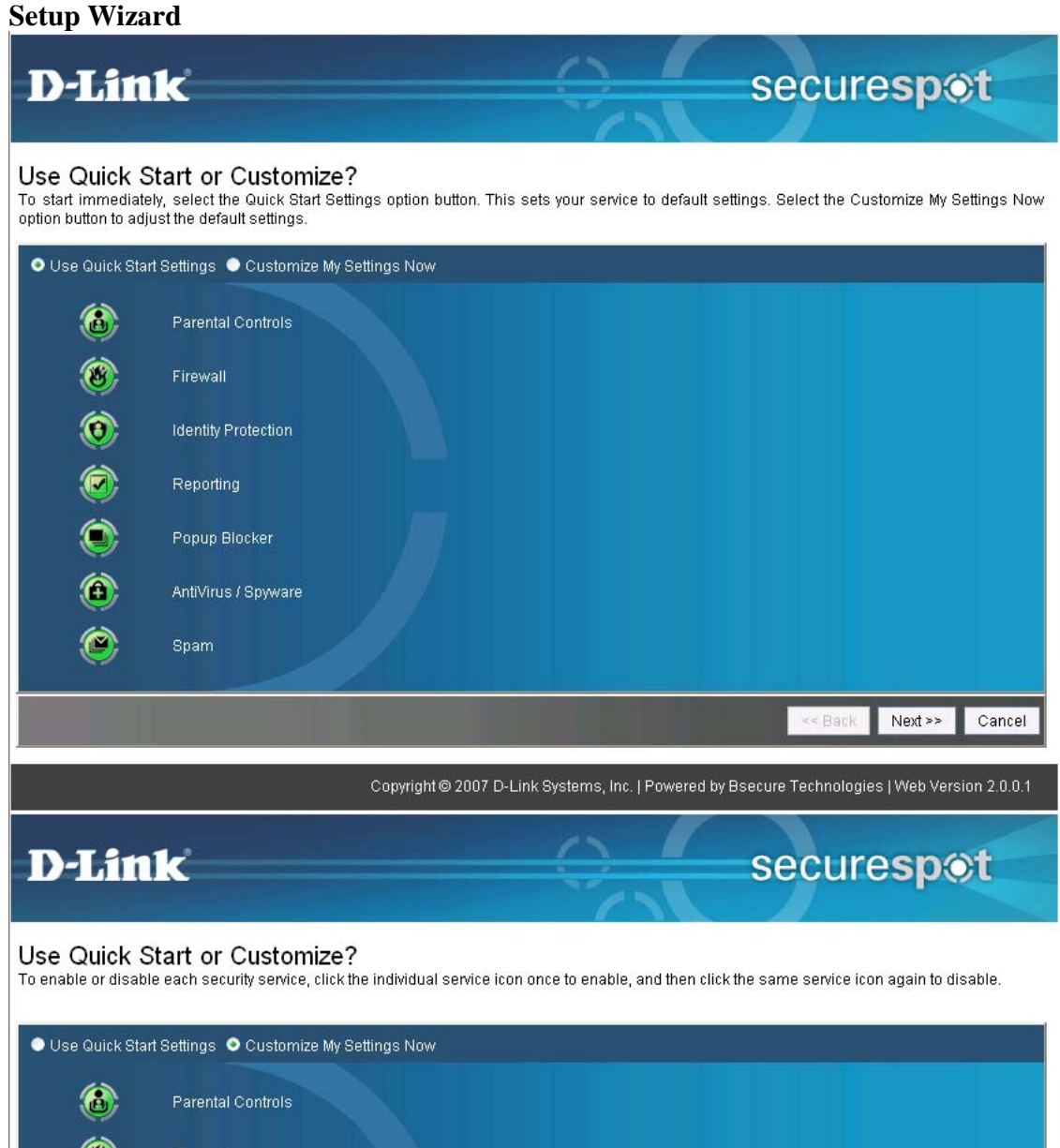

| ٨   | Parental Controls                                                                            |
|-----|----------------------------------------------------------------------------------------------|
| ۲   | Firewall                                                                                     |
| (0) | Identity Protection                                                                          |
| ۲   | Reporting                                                                                    |
| ۲   | Popup Blocker                                                                                |
| ۲   | AntiVirus / Spyware                                                                          |
| ۲   | Spam                                                                                         |
|     |                                                                                              |
|     | << Back Next >> Cancel                                                                       |
|     | Copyright© 2007 D-Link Systems, Inc.   Powered by Bsecure Technologies   Web Version 2.0.0.1 |

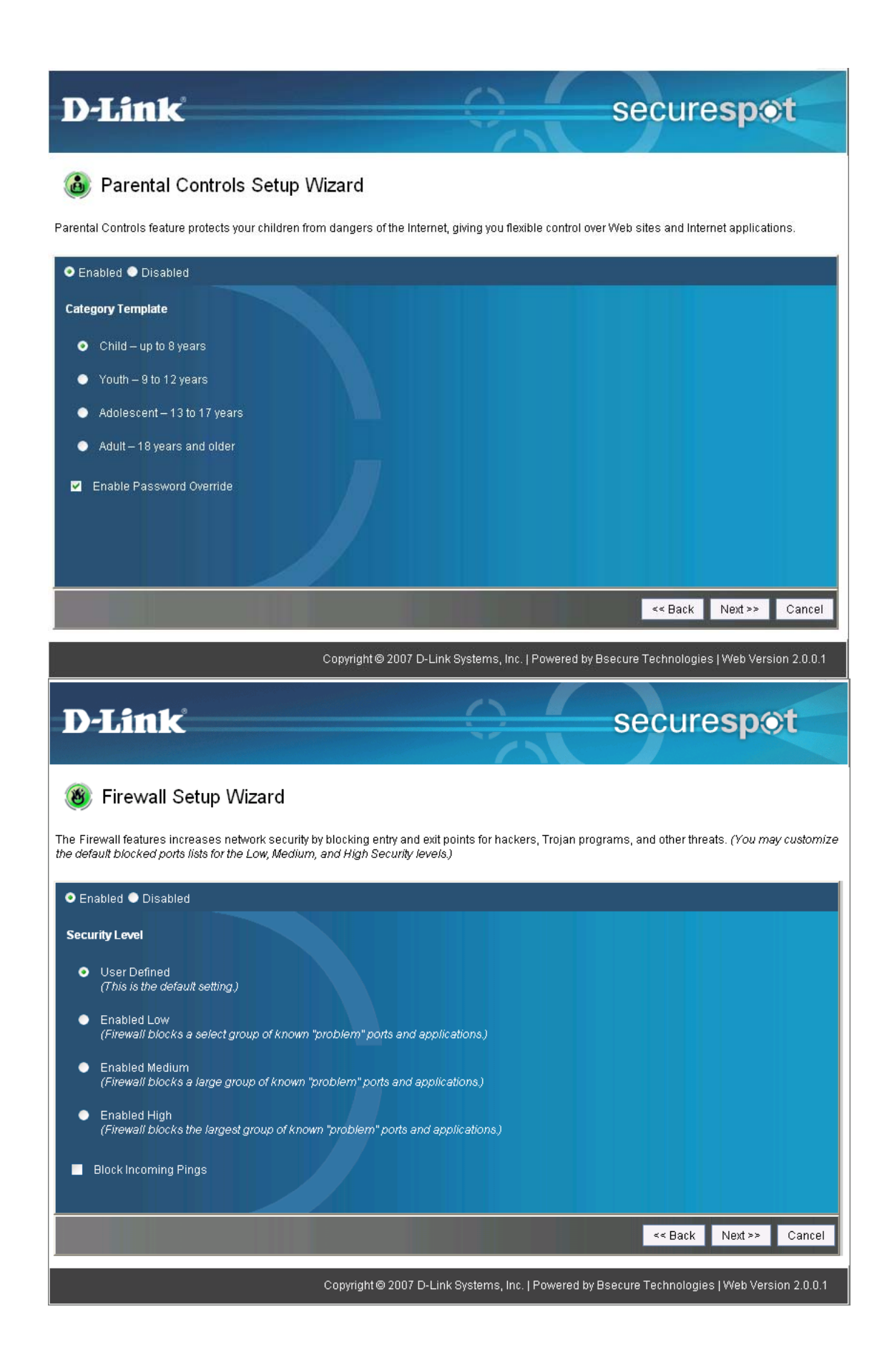

# D-Link

## 😟 Identity Protection Setup Wizard

The Identity Protection feature allows you to enter private information and prevent this information from being transmitted from your computer(s). All personal or private information is encrypted and contained within the device.

securespot

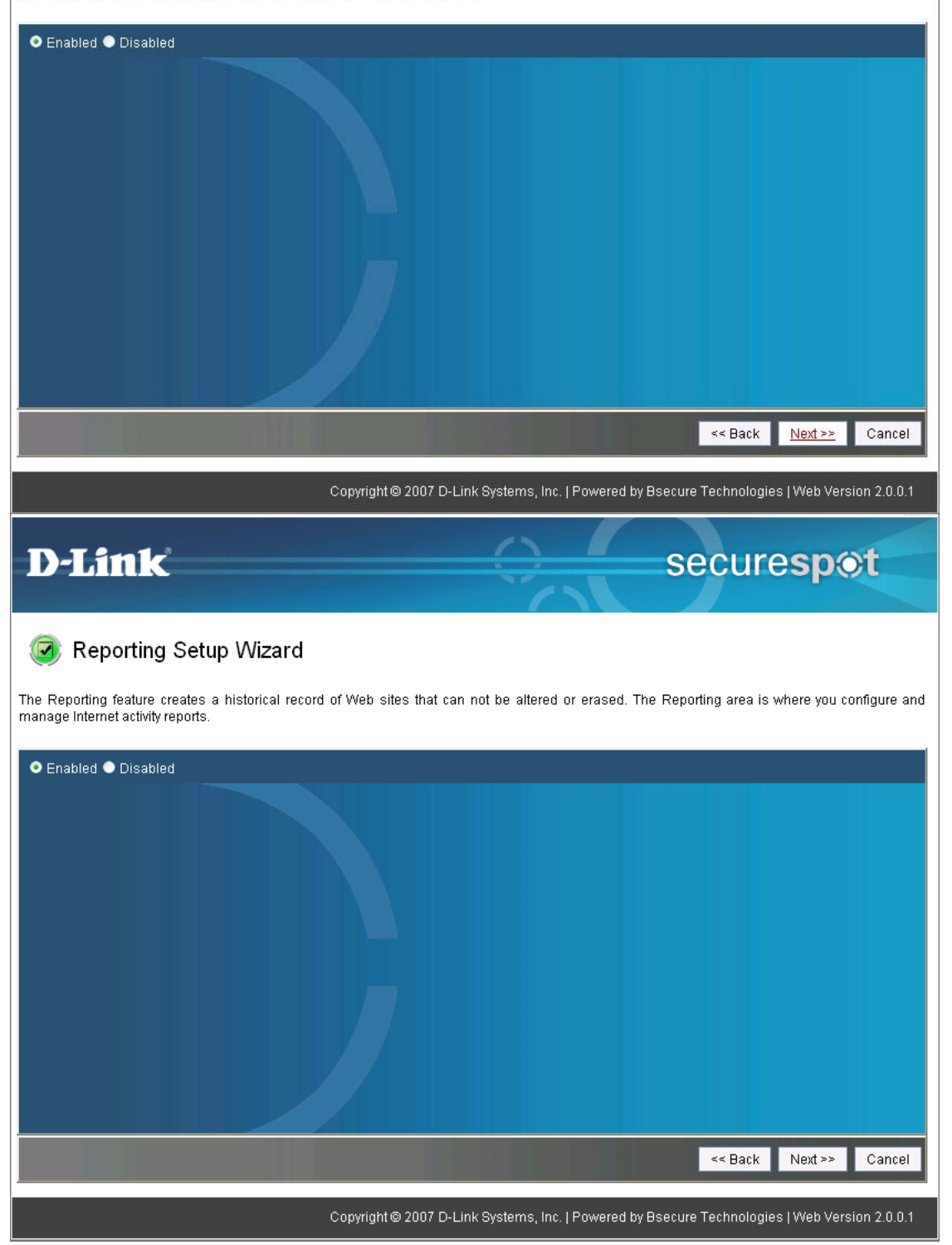

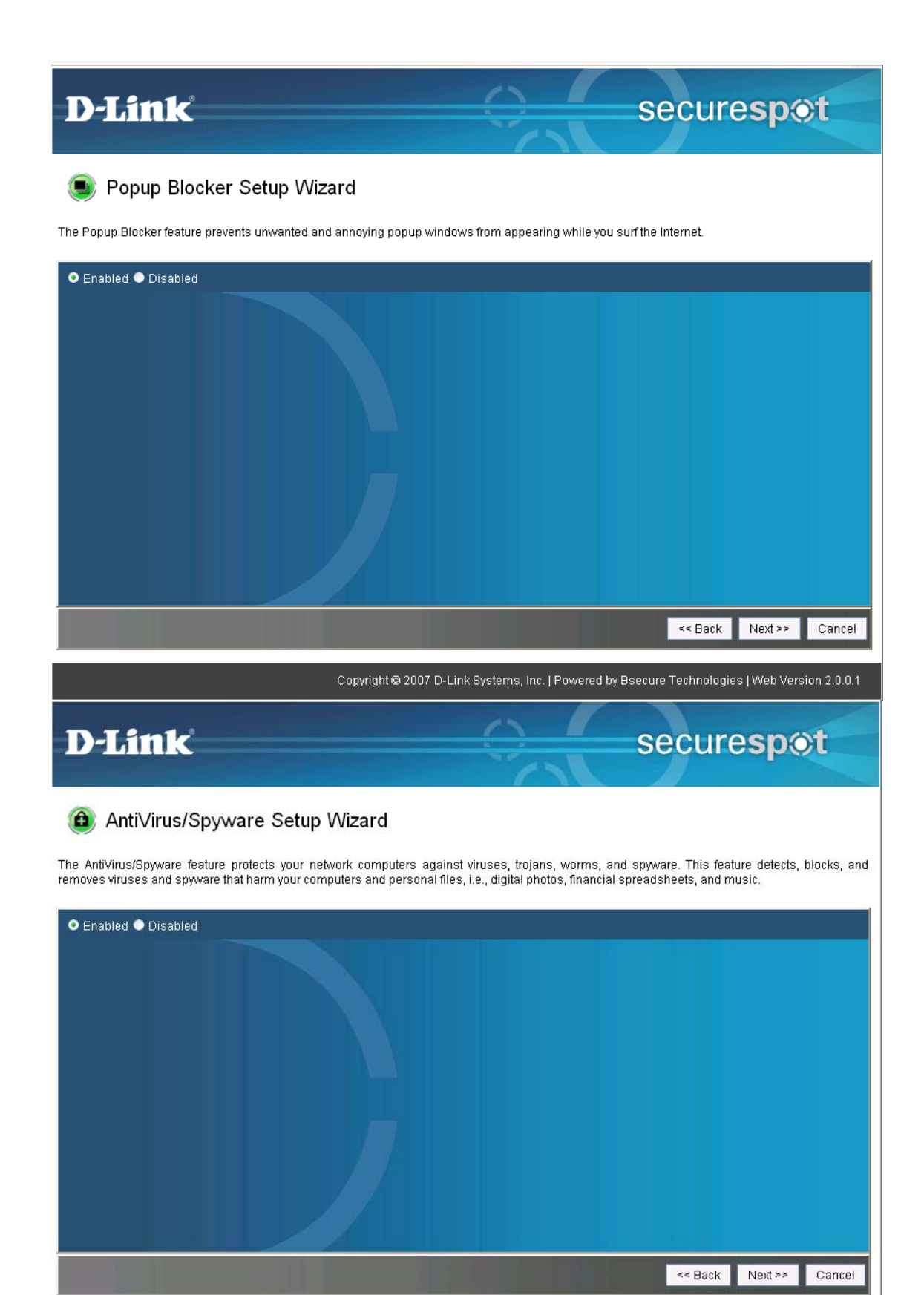

Copyright © 2007 D-Link Systems, Inc. | Powered by Bsecure Technologies | Web Version 2.0.0.1

## **D**-Link

## securespot

### 🥑 Spam Blocker Setup Wizard

The Spam Blocker feature allows you to define a personal "tag" for all your unwanted e-mails. This feature uses a series of techniques to "tag" unwanted e-mails with a user-defined prefix. Simply set up a rule in your Outlook, Outlook Express, or any other POP3 e-mail client to redirect this tagged e-mail to a spam folder.

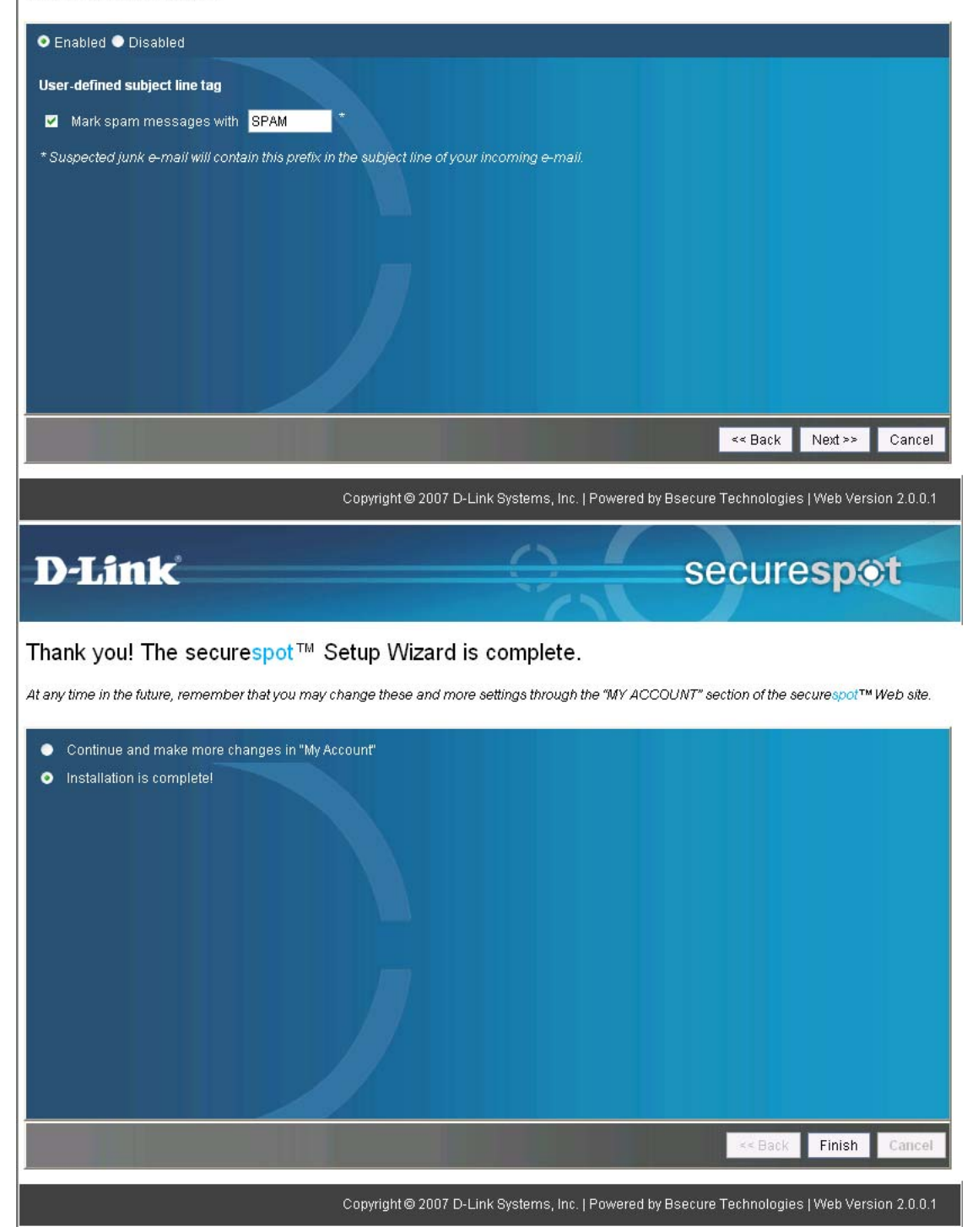

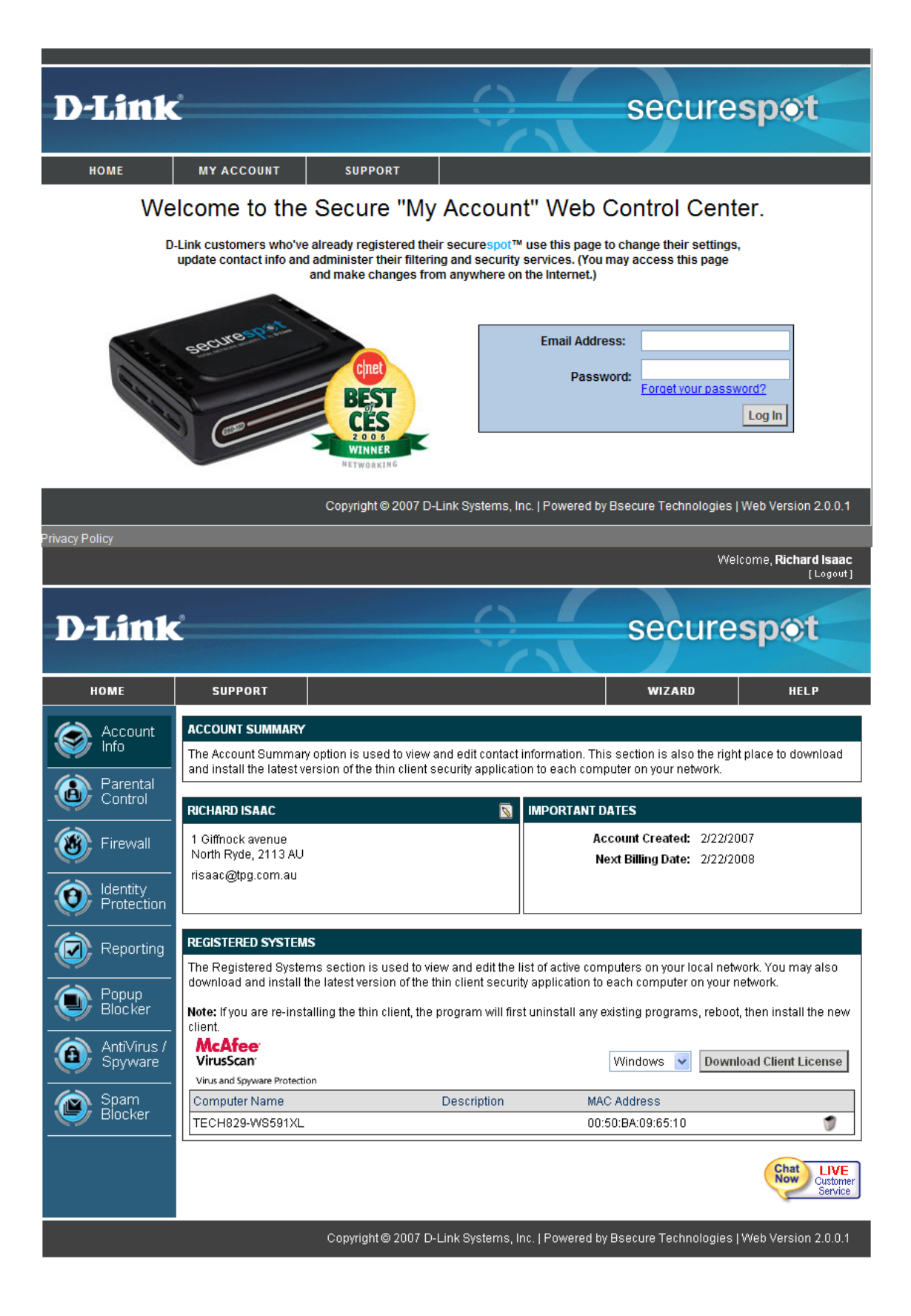

| D-Link                 |                                                                                 | $\bigcirc$                                                             | secu                                                                           | ıresp⊚t                                              |
|------------------------|---------------------------------------------------------------------------------|------------------------------------------------------------------------|--------------------------------------------------------------------------------|------------------------------------------------------|
|                        |                                                                                 |                                                                        |                                                                                |                                                      |
| номе                   | SUPPORT                                                                         |                                                                        |                                                                                |                                                      |
| Account Info           | ACCOUNT IN<br>The Account<br>information                                        | IFO<br>Info section is used to view an<br>The Account Summary option i | d edit important contact, billing, ao<br>s the place to download thin clien    | tive system and password                             |
| Parental Control       |                                                                                 |                                                                        |                                                                                |                                                      |
| Firewall               | ACCOUNT SUMMARY<br>The Account Summary option<br>contact information. This sect | is used to view and edit                                               | BILLING INFORMATION<br>The Billing Information option i<br>billing information | s used to view and edit                              |
| Identity<br>Protection | download the thin client.                                                       |                                                                        | PASSWORD SECURITY                                                              | 8                                                    |
| Reporting              | The Contact Information secti<br>important contact information.                 | on is used to view and edit                                            | The Password Security section<br>information needed to retrieve                | a sets up security question<br>a forgotten password. |
| Popup<br>Blocker       | CLIENT SECURITY The Client Security section all                                 | ows (or disallows) network                                             |                                                                                |                                                      |
| AntiVirus /<br>Spyware | computers to attach to the inte<br>client software.                             | erriet without needing the thin                                        |                                                                                |                                                      |
| Spam<br>Blocker        |                                                                                 |                                                                        |                                                                                |                                                      |
|                        | Cop                                                                             | yright© 2007 D-Link Systems,                                           | Inc.   Powered by Bsecure Techno                                               | ologies   Web Version 2.0.0.1                        |
| D-Link                 | ,                                                                               | 0                                                                      | secu                                                                           | ıre <b>sp⊚t</b>                                      |
| номе                   | SUPPORT                                                                         |                                                                        |                                                                                |                                                      |
| Account                | EDIT YOUR BILLING INFORMA                                                       | ΓΙΟΝ                                                                   |                                                                                |                                                      |
| 🧼 Info                 | Credit Card Number                                                              |                                                                        |                                                                                |                                                      |
| Parental Control       | Expiration Date:                                                                | January                                                                | 2007                                                                           | ~                                                    |
|                        | Credit Card Address                                                             | 1 Giffnock avenue                                                      |                                                                                |                                                      |
| Firewall               | Line 2                                                                          |                                                                        |                                                                                |                                                      |
| Identity<br>Protection | City / State / Zip:                                                             | North Ryde                                                             |                                                                                | 2113                                                 |
|                        | Country                                                                         | Australia                                                              | Currency:                                                                      | Austrailian Dollar 👽                                 |
| Reporting              | 25                                                                              | unar                                                                   |                                                                                | OK Apply Cancel                                      |
| Popup<br>Blocker       |                                                                                 |                                                                        |                                                                                |                                                      |
| AntiVirus /<br>Spyware |                                                                                 |                                                                        |                                                                                |                                                      |
| Spam<br>Blocker        |                                                                                 |                                                                        |                                                                                |                                                      |
|                        | Cop                                                                             | yright© 2007 D-Link Systems,                                           | Inc.   Powered by Bsecure Techno                                               | ologies   Web Version 2.0.0.1                        |

| D-Link                   | 0                                                                                                    | (                                                                                                    | se                                                                                                    | cure <b>spot</b>                                                                               |
|--------------------------|----------------------------------------------------------------------------------------------------|----------------------------------------------------------------------------------------------------|----------------------------------------------------------------------------------------------------|------------------------------------------------------------------------------------------------|
| номе                     | SUPPORT                                                                                                    |                                                                                                    |                                                                                                    |                                                                                                |
| Account                  | EDIT YOUR CONTACT INFORM                                                                                            | MATION                                                                                                    |                                                                                                    |                                                                                                |
| 🨻 Info                   | First Name:                                                                                                    | Richard                                                                                                    | Last Nam                                                                                                    | e: Isaac                                                                                       |
| Parental                 | Address:                                                                                                    | 1 Giffnock avenue                                                                                                    | <b>_</b>                                                                                                    |                                                                                                |
|                          | Line 2:                                                                                                    |                                                                                                    |                                                                                                    |                                                                                                |
| 🛞 Firewall               | City / State:                                                                                                    | North Ryde                                                                                                    |                                                                                                    |                                                                                                |
|                          | Zip / Postal Code:                                                                                                  | 2113                                                                                                    | Countr                                                                                                    | y: Australia 🔽                                                                                 |
| Protection               | Timezone:                                                                                                    | (ACT) Australian Central                                                                                                    | Fime .                                                                                                    | *                                                                                              |
| Reporting                |                                                                                                    | 🗹 Observe Daylight Savir                                                                                                    | igs                                                                                                    |                                                                                                |
|                          | E-mail Address:                                                                                                    | risaac@tpg.com.au                                                                                                    |                                                                                                    |                                                                                                |
| Blocker                  | Alt. E-mail Address:                                                                                                |                                                                                                    |                                                                                                    |                                                                                                |
| AntiVirus /              | Phone:                                                                                                    | 61288991800                                                                                                    |                                                                                                    |                                                                                                |
| Spyware                  |                                                                                                    |                                                                                                    |                                                                                                    | OK Apply Cancel                                                                                |
| Spam (Blocker            |                                                                                                    |                                                                                                    |                                                                                                    |                                                                                                |
|                          |                                                                                                    |                                                                                                    |                                                                                                    |                                                                                                |
|                          | Cor                                                                                                    | ovright © 2007 D-Link Syste                                                                                                    | ms Inc I Powered by Bsecure T                                                                                 | echnologies I Web Version 2 0 0 1                                                              |
| 44<br>                   |                                                                                                    |                                                                                                    |                                                                                                    |                                                                                                |
| <b>D</b> -Link           |                                                                                                    | (                                                                                                    | se                                                                                                    | cure <b>spot</b>                                                                               |
|                          |                                                                                                    |                                                                                                    | ()                                                                                                    |                                                                                                |
| номе                     | SUPPORT                                                                                                    |                                                                                                    |                                                                                                    |                                                                                                |
| Account                  | PASSWORD SECURITY                                                                                                   |                                                                                                    |                                                                                                    |                                                                                                |
|                          | The Password Security secti                                                                                         | on sets up security questio                                                                                                    | n information needed to retrieve                                                                              | a forgotten password.                                                                          |
| Control                  | Password Security                                                                                                   | Master Password                                                                                                    |                                                                                                    |                                                                                                |
| Firewall                 | The Password Security sec<br>password via email without<br>under My Account section, s<br>under provide the answert | tion allows you to add or ec<br>t having to contact Custome<br>simply click on <u>Forgot Pass</u><br>o your Security Question (b | lit information needed to retrieve<br>r Support. If you forget your pass<br>word? link, provide the email add | a forgotten administration<br>word and are unable to log in<br>ress your account is registered |
| 0 Identity<br>Protection | Please try to create a quest                                                                                        | ion and answer combinatio                                                                                                    | n that children or other adults wil                                                                           | I not know the answer to.                                                                      |
| Reporting                | Security Question:                                                                                                  | (Example : My school mascot?)                                                                                                    | the best team in the world                                                                                    |                                                                                                |
|                          | Security Answer:                                                                                                    | (Example : Jaguars)                                                                                                    | manchester united                                                                                             |                                                                                                |
| Blocker                  |                                                                                                    |                                                                                                    |                                                                                                    | OK Apply Cancel                                                                                |
| AntiVirus /<br>Spyware   |                                                                                                    |                                                                                                    |                                                                                                    |                                                                                                |
| Spam<br>Blocker          |                                                                                                    |                                                                                                    |                                                                                                    |                                                                                                |
|                          |                                                                                                    |                                                                                                    |                                                                                                    |                                                                                                |
|                          |                                                                                                    |                                                                                                    | 1.1.0                                                                                                    |                                                                                                |

| D-Link                                                                                                    | securespot                                                                                                    |                |
|----------------------------------------------------------------------------------------------------|----------------------------------------------------------------------------------------------------|----------------|
| HOME                                                                                                    |                                                                                                    |                |
| HOME                                                                                                    | SUPPORT                                                                                                    |                |
| Account Info                                                                                                    | PASSWORD SECURITY                                                                                                    |                |
| Barantal                                                                                                    | The Password Security section sets up security question information needed to retrieve a forgotten password.                                                                                                    |                |
| Control                                                                                                    | Password Security Master Password                                                                                                    |                |
| Firewall                                                                                                    | The Master Password is the password you created when registering your securespot™. This is the password that is used to login to My Account.                                                                                                    |                |
| Identity<br>Protection                                                                                                    | To better protect your account, make sure that your password is memorable for you but difficult for others to guess. Do not share your password with anyone, and never use the same password that you've used in the past.                                                                                                    |                |
|                                                                                                    | Current Password:                                                                                                    |                |
| Reporting                                                                                                    | New Password:                                                                                                    |                |
| Popup<br>Blocker                                                                                                    | Confirm Password:                                                                                                    |                |
|                                                                                                    | OK Apply Canc                                                                                                    | el:            |
| Spyware                                                                                                    |                                                                                                    |                |
| Spam<br>Blocker                                                                                                    |                                                                                                    |                |
|                                                                                                    |                                                                                                    |                |
|                                                                                                    | Copyright © 2007 D-Link Systems, Inc.   Powered by Bsecure Technologies   Web Version 2.0.0                                                                                                    | .1             |
|                                                                                                    |                                                                                                    |                |
| D-Link                                                                                                    | securespot                                                                                                    |                |
| D-Link                                                                                                    | SUPPORT SUPPORT                                                                                                    |                |
| D-Link                                                                                                    | SUPPORT                                                                                                    |                |
| D-Link                                                                                                    | SUPPORT SUPPORT CLIENT SECURITY The Client Settings section provides an option to allow (or disallow) network computers to attach to the internet without needing the thin client software. Example: If you want to prevent the attachment of new computers without AntiVirus and Spyware protection, choose Medium or High Security.                                                                                                    |                |
| D-Link<br>номе<br>Соота<br>Побо<br>Рагепtаl<br>Control                                                                                                    | SUPPORT  SUPPORT  The Client Settings section provides an option to allow (or disallow) network computers to attach to the internet without needing the thin client software. Example: If you want to prevent the attachment of new computers without AntiVirus and Spyware protection, choose Medium or High Security.                                                                                                    |                |
| D-Link<br>номе<br>Солто<br>Солто<br>Бор Firewall                                                                                                    | SUPPORT  SUPPORT  CLIENT SECURITY  The Client Settings section provides an option to allow (or disallow) network computers to attach to the internet without needing the thin client software. Example: if you want to prevent the attachment of new computers without AntiVirus and Spyware protection, choose Medium or High Security.  CLow Security - Allow computers to attach to the network without requiring a thin client install for AV and Spyware. This works well in public areas and hotspots where many users come and go. If Parental Controls are enabled, it is possible to bypass protection by removing the securespot™ device or attaching to another network.                                                                                                    | 0              |
| D-Link<br>HOME<br>Account<br>Info<br>Parental<br>Control<br>Sirewall<br>Othertity<br>Protection                                                                                                    | SUPPORT  SUPPORT  The Client Settings section provides an option to allow (or disallow) network computers to attach to the internet without needing the thin client software. Example: If you want to prevent the attachment of new computers without AntiVirus and Spyware protection, choose Medium or High Security.  Cow Security - Allow computers to attach to the network without requiring a thin client install for AV and Spyware. This works well in public areas and hotspots where many users come and go. If Parental Controls are enabled, it is possible to bypass protection by removing the securespot™ device or attaching to another network.                                                                                                    | 0              |
| D-Link<br>HOME<br>EXACCOUNT<br>Info<br>Parental<br>Control<br>Exact<br>Control<br>Exact<br>Protection<br>Control<br>Exact<br>Parental<br>Control<br>Exact<br>Control<br>Exact<br>Exact<br>Control<br>Exact<br>Control<br>Exact<br>Exact<br>Control<br>Exact<br>Control<br>Exact<br>Control<br>Exact<br>Control<br>Exact<br>Control<br>Exact<br>Control<br>Exact<br>Control<br>Exact<br>Control<br>Exact<br>Control<br>Exact<br>Exact<br>Exact<br>Control<br>Exact<br>Exact<br>Exaco | SUPPORT         Support         CLENT SECURITY         The Client Settings section provides an option to allow (or disallow) network computers to attach to the internet without needing the thin client software. Example: if you want to prevent the attachment of new computers without AntiVirus and Spyware protection, choose Medium or High Security.         O Low Security - Allow computers to attach to the network without requiring a thin client install for AV and Spyware. This works well in public areas and hotspots where many users come and go. If Parental Controls are enabled, it is possible to bypass protection by removing the securespot <sup>TM</sup> device or attaching to another network.         Image: Medium Security - (default) Automatically requires all computers to have a thin client install for AV and Spyware, but does allow computers to roam outside the local network. If Parental Controls are enabled, it is possible to bypass protection by removing the securespot <sup>TM</sup> device or attaching to another network.         Image: Automatically prompt new computers with a registration page that requires a thin client install for AV and Spyware, but does allow computers to roam outside the local network. If Parental Controls are enabled, it is possible to bypass protection by removing the securespot <sup>TM</sup> device or attaching to another network.                                                                                                    | 0              |
| D-Link<br>HOME                                                                                                    | SUPPORT         CLENT SECURITY         The Client Settings section provides an option to allow (or disallow) network computers to attach to the internet without needing the thin client software. Example: If you want to prevent the attachment of new computers without AntiVirus and Spyware protection, choose Medium or High Security.         O Low Security - Allow computers to attach to the network without requiring a thin client install for AV and Spyware. This works well in public areas and hotspots where many users come and go. If Parental Controls are enabled, it is possible to bypass protection by removing the securespot <sup>TM</sup> device or attaching to another network.         Image: Medium Security - (default) Automatically requires all computers to have a thin client install for AV and Spyware, but does allow computers to roam outside the local network. If Parental Controls are enabled, it is possible to bypass protection by removing the securespot <sup>TM</sup> device or attaching to another network.         Image: Automatically prompt new computers with a registration page that requires a thin client install for AN and Spyware, but does allow computers to name outside the local network. If Parental Controls are enabled, it is possible to bypass protection by removing the securespot <sup>TM</sup> device or attaching to another network.         High Security - Automatically prompt new computers with a registration page that requires a thin client install for Antiorument the filtering protection by removing the device from the network. If Computers roam outside the network, they require the admini password to connect to the Internet.                                           | 10             |
| D-Link<br>HOME<br>ENDE<br>ENDE<br>Account<br>Info<br>Parental<br>Control<br>ENDE<br>Parental<br>Control<br>ENDE<br>Parental<br>Control<br>ENDE<br>ENDE<br>Parental<br>Control<br>ENDE<br>ENDE                                                                                                    | SUPPORT  SUPPORT  CLENT SECURITY  The Client Settings section provides an option to allow (or disallow) network computers to attach to the internet without needing the thin client software. Example: If you want to prevent the attachment of new computers without AntiVirus and Spyware protection, choose Medium or High Security.  Out Security - Allow computers to attach to the network without requiring a thin client install for AV and Spyware. This works well in public areas and hotspots where many users come and go. If Parental Controls are enabled, it is possible to bypass protection by removing the securespot™ device or attaching to another network.  Medium Security - (default) Automatically requires all computers to have a thin client install for AV and Spyware, but does allow computers to roam outside the local network. If Parental Controls are enabled, it is possible to bypass protection by removing the securespot™ device or attaching to another network.  Alpha Security - Automatically prompt new computers with a registration page that requires a thin client install for AN and Spyware the admin password to connect to the Internet.  Default Settings  Met Save Cance                                                                                                    | ro<br>n        |
| D-Link<br>HOME<br>For the count Info<br>Control<br>Firewall<br>Firewall<br>Firewall<br>Firewall<br>Control<br>Popup<br>Popup<br>Blocker<br>Spam<br>Blocker                                                                                                    | SUPPORT                                                                                                    | co<br>n<br>cel |
| D-Link<br>HOME<br>For the count Info<br>Parental<br>Control<br>Parental<br>Control<br>Protection<br>Protection<br>Popup<br>Blocker<br>Control<br>Popup<br>Blocker<br>Control<br>Popup<br>Blocker<br>Control                                                                                                    | Support         Support         CLENT SECURITY         The Client Settings section provides an option to allow (or disallow) network computers to attach to the internet without needing the thin client software. Example: If you want to prevent the attachment of new computers without AntiVirus and Spyware protection, choose Medium or High Security.         CLOW Security - Allow computers to attach to the network without requiring a thin client install for AV and Spyware. This works well in public areas and hotspots where many users come and go. If Parental Controls are enabled, it is possible to bypass protection by removing the securespot <sup>TM</sup> device or attaching to another network.         Image: Allow computers to attach to the network without requiring a thin client install for AV and Spyware, but does allow computers to roam outside the local network. If Parental Controls are enabled, it is possible to bypass protection by removing the securespot <sup>TM</sup> device or attaching to another network.         Image: Allow computers to roam outside the local network. If Parental Controls are enabled, it is possible to bypass protection by removing the securespot <sup>TM</sup> device or attaching to another network.         Image: Allow computers to roam outside the local network. If Computers roam outside the network, they require the admine particular protection by removing the device from the network. If Computers roam outside the network, they require the admine particular protection by removing the device from the network. If Computers roam outside the network, they require the admine parsword to connect to the Internet.         Default Settings       Image: Save Cancel | 00<br>n        |

|                                                                                                    | °                                                                                                    |                                                                                   | $\bigcirc$                                                                                                    |                  | secur                                                                                                    | e <b>sp</b> o                                                                                                    | t           |
|----------------------------------------------------------------------------------------------------|----------------------------------------------------------------------------------------------------|-----------------------------------------------------------------------------------|----------------------------------------------------------------------------------------------------|------------------|----------------------------------------------------------------------------------------------------|----------------------------------------------------------------------------------------------------|-------------|
| номе                                                                                                    | SUPPORT                                                                                                    |                                                                                   |                                                                                                    |                  | WIZARD                                                                                                    | HEL                                                                                                    | _P          |
| Account                                                                                                    |                                                                                                    | PARENTAL CO                                                                       | NTROLS                                                                                                    |                  |                                                                                                    |                                                                                                    |             |
| 🧐 Info                                                                                                    |                                                                                                    | The Parental C                                                                    | ontrols feature protects your                                                                                                    | home from dang   | ers of the Internet, gi                                                                                                    | iving you flexible                                                                                                    | control     |
| Parental     Control                                                                                                    |                                                                                                    | Enable Par                                                                        | ental Controls                                                                                                    |                  |                                                                                                    |                                                                                                    |             |
|                                                                                                    | CATEGORIES                                                                                                    |                                                                                   | <b>A</b>                                                                                                    | WERSITELIST      | 5                                                                                                    |                                                                                                    | @           |
| 🛞 Firewall                                                                                                    | The Categories                                                                                                    | section allows y                                                                  | ou to customize the list of                                                                                                    | The Website L    | sts section allows y                                                                                                    | ou create custon                                                                                                    | n lists of  |
| 🚬 Identity                                                                                                    | default categorie                                                                                                    | es that are block                                                                 | ed.                                                                                                    | blocked / unblo  | icked sites.                                                                                                    |                                                                                                    |             |
| Protection                                                                                                    | OPTIONS                                                                                                    |                                                                                   | 8                                                                                                    | SCHEDULING       |                                                                                                    |                                                                                                    | 8           |
| Reporting                                                                                                    | The Options see<br>of Password Ov                                                                                                    | ction allows you<br>erride and Safety                                             | enable key filtering features<br>/ Lock.                                                                                                    | The Schedulin    | g section allows you<br>and times of the da                                                                                                    | i to control Interni<br>ay.                                                                                                    | et          |
|                                                                                                    | PROFILES                                                                                                    |                                                                                   | 8                                                                                                    |                  |                                                                                                    |                                                                                                    |             |
| Popup<br>Blocker                                                                                                    | The Group Profi                                                                                                    | les section allow                                                                 | vs you to manage settings                                                                                                    |                  |                                                                                                    |                                                                                                    |             |
|                                                                                                    | by global netWol                                                                                                    | ik, each compUte                                                                  | a and/or by person.                                                                                                    |                  |                                                                                                    |                                                                                                    |             |
| Spyware                                                                                                    |                                                                                                    |                                                                                   |                                                                                                    |                  |                                                                                                    |                                                                                                    |             |
| 🦾 Spam                                                                                                    |                                                                                                    |                                                                                   |                                                                                                    |                  |                                                                                                    |                                                                                                    |             |
| Blocker                                                                                                    |                                                                                                    |                                                                                   |                                                                                                    |                  |                                                                                                    |                                                                                                    |             |
|                                                                                                    |                                                                                                    |                                                                                   |                                                                                                    |                  |                                                                                                    |                                                                                                    |             |
|                                                                                                    |                                                                                                    | Copyric                                                                           | iht © 2007 D-Link Systems T                                                                                                    | na I Doworod by  | Deeeuwe Teekwelewi                                                                                                    | ioo I Woh Voroio                                                                                                    |             |
| DIScol                                                                                                    | 9                                                                                                    |                                                                                   |                                                                                                    | nc.   Fowered by | Bsecure recrimolog                                                                                                    |                                                                                                    | 1 2.0.0.1   |
| D-Link                                                                                                    | SUPPORT                                                                                                    |                                                                                   |                                                                                                    | nt.   Fuwered by | Secur                                                                                                    | espo                                                                                                    | t           |
| D-Link<br>Home                                                                                                    | SUPPORT                                                                                                    |                                                                                   |                                                                                                    |                  |                                                                                                    |                                                                                                    | t           |
| D-Link<br>home<br>Account<br>Info                                                                                                    | SUPPORT<br>CATEGORIES                                                                                                    |                                                                                   |                                                                                                    | THESE SE         | Secur<br>secur                                                                                                    | espo<br>Local Network                                                                                                    | t<br>       |
| D-Link<br>HOME<br>E Account<br>Info<br>Parental                                                                                                    | SUPPORT<br>CATEGORIES<br>The Categories<br>categories block                                                                                                    | section allows y<br>ked by default. C                                             | ou to customize the list of<br>heck (or uncheck) the types o                                                                                                    | THESE SE         | SECUR<br>SECUR<br>TTINGS APPLY TO<br>Age Group                                                                                                    | Local Network                                                                                                    | •<br>•<br>• |
| D-Link                                                                                                    | SUPPORT<br>CATEGORIES<br>The Categories<br>categories block<br>you'd like to see                                                                                                    | section allows y<br>xed by default. Cl<br>blocked.                                | ou to customize the list of<br>heck (or uncheck) the types o                                                                                                    | THESE SE         | Secure Technolog<br>Secure<br>TTINGS APPLY TO<br>Age Group                                                                                                    | Local Network                                                                                                    | •           |
| D-Link<br>HOME<br>Count<br>Parental<br>Control<br>Firewall                                                                                                    | SUPPORT CATEGORIES The Categories categories block you'd like to see Alcohol Art                                                                                                    | section allows y<br>ked by default. Cl<br>blocked.                                | ou to customize the list of<br>heck (or uncheck) the types o<br>Health/Medical                                                                                                    | THESE SE         | SECUR TECHNOLOG<br>SECUR<br>TTINGS APPLY TO<br>Age Group<br>Pornography<br>R Bated                                                                                                    | Local Network                                                                                                    | ×           |
| D-Link                                                                                                    | SUPPORT<br>CATEGORIES<br>The Categories<br>categories block<br>you'd like to see<br>Alcohol<br>Art<br>Automobile                                                                                             | section allows y<br>ked by default. Cl<br>blocked.                                | ou to customize the list of<br>heck (or uncheck) the types o<br>Health/Medical<br>Holistic                                                                                                    | THESE SE         | SECUR TECHNOOD<br>SECUR<br>TINGS APPLY TO<br>Age Group<br>Pornography<br>R Rated<br>Real Estate                                                                                                | Local Network                                                                                                    | ×           |
| D-Link<br>HOME<br>Kome<br>Kome | SUPPORT CATEGORIES The Categories categories block you'd like to see Alcohol Art Automobile Banner Ads                                                                                                    | section allows y<br>ked by default. Cl<br>blocked.                                | ou to customize the list of<br>heck (or uncheck) the types o<br>Health/Medical<br>Holistic<br>Humor<br>Information Technology                                                                                          | THESE SE         | ITINGS APPLY TO<br>Age Group<br>Pornography<br>R Rated<br>Real Estate<br>Recreational                                                                                                    | Local Network                                                                                                    | ×           |
| D-Link                                                                                                    | SUPPORT CATEGORIES The Categories categories block you'd like to see Alcohol Art Automobile Banner Ads Books and                                                                                             | section allows y<br>ked by default. Cl<br>blocked.<br>blocked.<br>s<br>Literature | ou to customize the list of<br>heck (or uncheck) the types o<br>Health/Medical<br>Holistic<br>Humor<br>Information Technology<br>Instant Messaging                                                                     | THESE SE         | SECUR TECHNOOD<br>SECUR<br>TINGS APPLY TO<br>Age Group<br>Pornography<br>R Rated<br>Real Estate<br>Recreational<br>Reference                                                                   | Local Network                                                                                                    | ►           |
| D-Link                                                                                                    | CATEGORIES CATEGORIES The Categories categories block you'd like to see Alcohol Art Automobile Banner Ads Books and Chat                                                                                     | section allows y<br>ked by default. Cl<br>blocked.                                | ou to customize the list of<br>heck (or uncheck) the types o<br>Health/Medical<br>Holistic<br>Humor<br>Information Technology<br>Instant Messaging<br>Internet Radio                                                   | THESE SE         | SECUR TECHNOOD<br>SECUR<br>TINGS APPLY TO<br>Age Group<br>Pornography<br>R Rated<br>Real Estate<br>Recreational<br>Reference<br>Religion                                                       | Local Network                                                                                                    | ×           |
| D-Link                                                                                                    | SUPPORT<br>CATEGORIES<br>The Categories<br>categories block<br>you'd like to see<br>Alcohol<br>Art<br>Automobile<br>Banner Ads<br>Books and<br>Chat<br>Y Child Porn                                          | section allows y<br>ked by default. Cl<br>blocked.<br>s<br>Literature             | ou to customize the list of<br>heck (or uncheck) the types o<br>Health/Medical<br>Holistic<br>Humor<br>Information Technology<br>Instant Messaging<br>Internet Radio<br>Internet Service Provide                       | THESE SE         | SECUR TECHNOOD<br>SECUR<br>TTINGS APPLY TO<br>Age Group<br>Pornography<br>R Rated<br>Real Estate<br>Recreational<br>Reference<br>Religion<br>Religious Opinion                                 | Local Network                                                                                                    | ▼           |
| D-Link                                                                                                    | SUPPORT<br>CATEGORIES<br>The Categories<br>categories block<br>you'd like to see<br>Alcohol<br>Art<br>Automobile<br>Banner Ads<br>Books and<br>Chat<br>Child Porn<br>Child Porn<br>Comics                    | section allows y<br>ked by default. Cl<br>blocked.                                | ou to customize the list of<br>heck (or uncheck) the types o<br>Health/Medical<br>Holistic<br>Humor<br>Information Technology<br>Instant Messaging<br>Internet Radio<br>Internet Service Provide<br>Legal              | THESE SE         | SECUR TECHNOOD<br>SECUR<br>TINGS APPLY TO<br>Age Group<br>Pornography<br>R Rated<br>Recreational<br>Recreational<br>Reference<br>Religion<br>Religious Opinion<br>Search Engine                | Local Network                                                                                                    | •<br>•      |
| D-Link                                                                                                    | SUPPORT<br>CATEGORIES<br>The Categories<br>categories block<br>you'd like to see<br>Alcohol<br>Art<br>Automobile<br>Banner Ads<br>Books and<br>Chat<br>Child Porn<br>Comics<br>Community                     | section allows y<br>ked by default. Cl<br>blocked.<br>Literature                  | ou to customize the list of<br>heck (or uncheck) the types o<br>Health/Medical<br>Holistic<br>Humor<br>Information Technology<br>Instant Messaging<br>Internet Radio<br>Internet Service Provide<br>Legal<br>Lifestyle | THESE SE         | SECUR TECHNOOD<br>SECUR<br>TINGS APPLY TO<br>Age Group<br>Pornography<br>R Rated<br>Real Estate<br>Recreational<br>Reference<br>Religion<br>Religious Opinion<br>Search Engine<br>Self Defense | Local Network                                                                                                    |             |
| D-Link HOME HOME Kont Kont Kont Kont Kont Kont Kont Kont                                                                                                    | SUPPORT<br>CATEGORIES<br>CATEGORIES<br>Categories block<br>you'd like to see<br>Alcohol<br>Art<br>Automobile<br>Banner Ads<br>Books and<br>Chat<br>Child Porn<br>Comics<br>Community<br>Default Settings     | section allows y<br>ked by default. Cl<br>blocked.<br>Literature                  | ou to customize the list of<br>heck (or uncheck) the types o<br>Health/Medical<br>Holistic<br>Humor<br>Information Technology<br>Instant Messaging<br>Internet Radio<br>Linternet Service Provide<br>Legal             | THESE SE         | SECUR TECHNOOD<br>SECUR<br>TINGS APPLY TO<br>Age Group<br>Pornography<br>R Rated<br>Recreational<br>Reference<br>Religion<br>Religious Opinion<br>Search Engine<br>Self Defense                | CSP<br>Cosp<br>Cosp<br>C | t<br>Cancel |
| D-Link                                                                                                    | SUPPORT CATEGORIES The Categories block you'd like to see Alcohol Art Automobile Banner Ads Books and Chat Chat Child Pom Comics Community Default Settings                                                  | section allows y<br>ked by default. Cl<br>blocked.<br>Literature                  | ou to customize the list of<br>heck (or uncheck) the types o<br>Health/Medical<br>Holistic<br>Humor<br>Information Technology<br>Instant Messaging<br>Internet Radio<br>Internet Service Provide<br>Legal<br>Lifestyle | THESE SE         | SECUR TECHNOOD<br>SECUR<br>TINGS APPLY TO<br>Age Group<br>Pornography<br>R Rated<br>Real Estate<br>Recreational<br>Reference<br>Religion<br>Religious Opinion<br>Search Engine<br>Self Defense | CK Save                                                                                                    | t<br>Cancel |
| D-Link                                                                                                    | SUPPORT<br>CATEGORIES<br>The Categories<br>categories block<br>you'd like to see<br>Alcohol<br>Art<br>Automobile<br>Banner Ads<br>Books and<br>Chat<br>Child Porm<br>Comics<br>Community<br>Default Settings | section allows y<br>ced by default. Cl<br>blocked.<br>Literature                  | ou to customize the list of<br>heck (or uncheck) the types o<br>Health/Medical<br>Holistic<br>Humor<br>Information Technology<br>Instant Messaging<br>Internet Radio<br>Linternet Radio<br>Litestyle                   | THESE SE         | SECUR TECHNOOD<br>SECUR<br>SECUR<br>TINGS APPLY TO<br>Age Group<br>Age Group<br>Real Estate<br>Recreational<br>Reference<br>Religion<br>Religious Opinion<br>Search Engine<br>Self Defense     | CSPS<br>Local Network<br>Adult (18+)                                                                                                    | T 2.0.0.1   |

| D-Link                 | 0                                                                              |                                                                                                    | securespot                                                                             |
|------------------------|--------------------------------------------------------------------------------|----------------------------------------------------------------------------------------------------|----------------------------------------------------------------------------------------|
| НОМЕ                   | SUPPORT                                                                        |                                                                                                    |                                                                                        |
| Account Info           | WEBSITE LISTS                                                                  | TH                                                                                                    | ESE SETTINGS APPLY TO Local Network                                                    |
| Parental<br>Control    | The Website Lists section a<br>Blocked tab, then enter the<br>Allowed Websites | Ilows you create custom lists of blocked / u<br>web site URL to create your custom lists.<br>Blocked Websites | inblocked sites. Choose either the Allowed and<br>Website List Available Space 99.00 % |
| Firewall               |                                                                                |                                                                                                    |                                                                                        |
| Protection             |                                                                                |                                                                                                    |                                                                                        |
| Reporting              | Enter new URL and press.                                                       | Add:                                                                                                    | * Allow only these sites                                                               |
| Blocker                | Add Remove Clear L<br>*Please Note: If you check                               | ist<br>the "Allow only these sites" option, it will lim                                                       | hit the user to your custom list only!                                                 |
| Sparn<br>Blocker       | Default Settings                                                               |                                                                                                    | OK Save Cancel                                                                         |
|                        | Cc                                                                             | pyright © 2007 D-Link Systems, Inc.   Powe                                                                    | ered by Bsecure Technologies   Web Version 2.0.0.1                                     |
| D-Link                 | •                                                                              |                                                                                                    | securespot                                                                             |
| номе                   | SUPPORT                                                                        |                                                                                                    |                                                                                        |
| Secount (Info          | WEBSITE LISTS                                                                  | ТН                                                                                                    | ESE SETTINGS APPLY TO Local Network                                                    |
| Parental               | The Website Lists section a<br>Blocked tab, then enter the                     | illows you create custom lists of blocked / u<br>web site URL to create your custom lists.                    | inblocked sites. Choose either the Allowed and                                         |
| Firewall               | Allowed Websites                                                               | Blocked Websites                                                                                              | Website List Available Space 99.00 %                                                   |
| ldentity<br>Protection |                                                                                |                                                                                                    |                                                                                        |
| Reporting              | Enter new URL and press                                                        | Add:                                                                                                    | * Block sites that are not categorized                                                 |
| Popup<br>Blocker       | http:// Add Remove Clear L                                                     | ist                                                                                                    |                                                                                        |
| Spyware                | known categories.                                                              | the "Block sites that are not categorized" op                                                                 | ition, you will only be able to access sites with                                      |
| Blocker                | Perdun Settings                                                                |                                                                                                    | UN Save Cancel                                                                         |
|                        | C                                                                              | pyright © 2007 D-Link Systems, Inc.   Powe                                                                    | ered by Bsecure Technologies   Web Version 2.0.0.1                                     |

I

| <b>D</b> -Link                                                                                                    | <u></u>                                                                                                    |                                                                                                    | secure                                                                                                    | sp(                                                                                                    | <b>Ot</b>    |
|----------------------------------------------------------------------------------------------------|----------------------------------------------------------------------------------------------------|----------------------------------------------------------------------------------------------------|----------------------------------------------------------------------------------------------------|----------------------------------------------------------------------------------------------------|--------------|
| HOME                                                                                                    | FUDDODT                                                                                                    |                                                                                                    |                                                                                                    |                                                                                                    |              |
| HOME                                                                                                    | SUPPORI                                                                                                    |                                                                                                    |                                                                                                    |                                                                                                    |              |
| Account Info                                                                                                    | PARENTAL CONTROLS OPTIONS                                                                                                    | THESE SET                                                                                                    | TINGS APPLY TO LOO                                                                                                    | cal Netwo                                                                                                | rk 🔽         |
| 🦚 Parental                                                                                                    | The Options section allows you enable key fill                                                                                                    | tering features of Password Overri                                                                                                    | de and Safety Lock.                                                                                                    |                                                                                                    |              |
| Control                                                                                                    | This option will allow you to set up unique c                                                                                                    | computer and Low                                                                                                    | Medium                                                                                                    |                                                                                                    | High         |
| 🛞 Firewall                                                                                                    | user profiles instead of one global policy fo<br>this unchecked is simpler but less flexible.                                                                                                    | rall. Leaving                                                                                                    | tion - What does it me:                                                                                                    | an?                                                                                                    |              |
| Mentity                                                                                                    | Enable Parental Controls (Per Profile)                                                                                                    | This option he                                                                                                    | ps prevent attempts to                                                                                                    | ) bypass t                                                                                               | he           |
| Protection                                                                                                    | This option will allow you to type in the adm<br>password to override the block page and ad                                                                                                    | inistrator computer after<br>ccess blocked pages                                                                                                    | specified number of a                                                                                                    | start trie<br>ittempts re<br>ove slider                                                                  | esult in     |
| 🕢 Reporting                                                                                                    | blocked web sites.                                                                                                    | enable this opt                                                                                                    | tion and determine wh<br>aftey lock.                                                                                                    | at criteria                                                                                              | will be      |
|                                                                                                    | Enable Password Override for Blocked                                                                                                    | Sites                                                                                                    |                                                                                                    |                                                                                                    |              |
| Blocker                                                                                                    | Default Settings                                                                                                    |                                                                                                    | [                                                                                                    | OK Sav                                                                                                   | ve Cancel    |
| AntiVirus /                                                                                                    |                                                                                                    |                                                                                                    |                                                                                                    |                                                                                                    |              |
|                                                                                                    |                                                                                                    |                                                                                                    |                                                                                                    |                                                                                                    |              |
| Blocker                                                                                                    |                                                                                                    |                                                                                                    |                                                                                                    |                                                                                                    |              |
|                                                                                                    |                                                                                                    |                                                                                                    |                                                                                                    |                                                                                                    |              |
|                                                                                                    |                                                                                                    |                                                                                                    |                                                                                                    |                                                                                                    |              |
| D-Link                                                                                                    | Copyright⊚ 2007 D                                                                                                    | -Link Systems, Inc.   Powered by B                                                                                                    | secure Technologies                                                                                                    | Web Ver                                                                                                  | sion 2.0.0.1 |
| D-Link                                                                                                    | Copyright© 2007 D                                                                                                    | -Link Systems, Inc.   Powered by B                                                                                                    | secure Technologies                                                                                                    | spa                                                                                                    | sion 2.0.0.1 |
| D-Link                                                                                                    | Copyright© 2007 D                                                                                                    | -Link Systems, Inc.   Powered by B                                                                                                    | SECUTE                                                                                                    | Sp@                                                                                                    | sion 2.0.0.1 |
| D-Link<br>Home<br>Kome<br>Account<br>Info<br>Parental<br>Control                                                                                                    | Copyright © 2007 D SUPPORT SCHEDULING The Scheduling section allows you to control Click on the black slider controls and move th over another to set blocked times in the midd                                                                                                    | -Link Systems, Inc.   Powered by B<br>THESE SET<br>Internet access by days and times<br>nem to adjust times. You can drag o<br>le of the day.                                                                                                    | SECUTE<br>SECUTE<br>TINGS APPLY TO Loc<br>of the day.<br>one slider Blo                                                                                                    | Space                                                                                                    | sion 2.0.0.1 |
| D-Link<br>HOME<br>Control<br>Control                                                                                                    | Copyright © 2007 D SUPPORT SCHEDULING The Scheduling section allows you to control Click on the black slider controls and move th over another to set blocked times in the midd 6 AM 12 PM                                                                                                    | -Link Systems, Inc.   Powered by B<br>THESE SET<br>Internet access by days and times<br>nem to adjust times. You can drag of<br>le of the day.<br>6 PM                                                                                                    | Secure Technologies<br>Secure<br>TINGS APPLY TO Loc<br>of the day.<br>one slider Blo                                                                                                    | I Web Ver                                                                                                | sion 2.0.0.1 |
| D-Link<br>HOME<br>(info)<br>Parental<br>Control<br>(info)<br>Firewall                                                                                                    | Copyright © 2007 D SUPPORT SCHEDULING The Scheduling section allows you to control Click on the black slider controls and move th over another to set blocked times in the midd 6 AM 12 PM Sunday                                                                                                    | -Link Systems, Inc.   Powered by B<br>THESE SET<br>Internet access by days and times<br>nem to adjust times. You can drag of<br>le of the day.<br>6 PM                                                                                                    | secure Technologies<br>SECUICE<br>TINGS APPLY TO Loc<br>of the day.<br>one slider Blo<br>ocked 12:00 AM                                                                                                    | I Web Ver<br>Sp3<br>cal Networ<br>icked<br>to                                                            | sion 2.0.0.1 |
| D-Link HOME  KOME  Kome  Kome Kome                                                                                                    | Copyright © 2007 D SupPort Scheduling section allows you to control Click on the black slider controls and move th over another to set blocked times in the midd                                                                                                    | -Link Systems, Inc.   Powered by B<br>THESE SET<br>Internet access by days and times<br>term to adjust times. You can drag of<br>le of the day.<br>6 PM<br>Unbl                                                                                                    | Secure Technologies<br>Secure<br>IINGS APPLY TO Loc<br>of the day.<br>one slider Blo<br>ocked 12:00 AM<br>ocked 12:00 AM                                                                                                 | I Web Ver<br>Sp3<br>cal Networ<br>icked<br>to<br>to                                                      | sion 2.0.0.1 |
| D-Link HOME KCCOUNT KCCOUNT KCOUNT KCCOUNT KCC                                                                                                    | Copyright © 2007 D SUPPORT SCHEDULING The Scheduling section allows you to control Click on the black slider controls and move th over another to set blocked times in the midd                                                                                                    | -Link Systems, Inc.   Powered by B<br>THESE SET<br>Internet access by days and times<br>term to adjust times. You can drag of<br>le of the day.<br>6 PM<br>Unbl<br>Unbl<br>Unbl                                                                                                    | Secure Technologies<br>SECURE<br>INGS APPLY TO Loc<br>of the day.<br>one slider Blo<br>ocked 12:00 AM<br>ocked 12:00 AM                                                                                                  | I Web Ver<br>Spo<br>cal Networ<br>incked<br>to<br>to<br>to                                               | sion 2.0.0.1 |
| D-Link HOME KCCOUNT Knfo Control Knfo Knfo Knfo Knfo Knfo Knfo Knfo Knfo                                                                                                    | SUPPORT  SCHEDULING  The Scheduling section allows you to control Click on the black slider controls and move th over another to set blocked times in the midd  6 AM 12 PM Sunday Tuesday Wednesday                                                                                                    | -Link Systems, Inc.   Powered by B<br>THESE SET<br>Internet access by days and times<br>nem to adjust times. You can drag of<br>le of the day.<br>6 PM<br>0 Unbl<br>0 Unbl<br>0 Unbl<br>0 Unbl                                                                                                    | Secure Technologies<br>SECURE<br>TINGS APPLY TO Loc<br>of the day.<br>one slider Blo<br>ocked 12:00 AM<br>ocked 12:00 AM<br>ocked 12:00 AM                                                                               | to<br>to<br>to<br>to                                                                                     | sion 2.0.0.1 |
| D-Link HOME  KOME  Kome  Kome  Kome  Kome  Kome  Kome  Kome  Kome  Kome  Kome  Kome  Kome  Kome  Kome  Kome  Kome  Kome  Kome  Kome  Kome  Kome  Kome  Kome  Kome  Kome  Kome  Kome  Kome  Kome  Kome  Kome  Kome  Kome  Kome  Kome Kome                                                                                                    | SUPPORT SCHEDULING The Scheduling section allows you to control Click on the black slider controls and move th over another to set blocked times in the midd 6 AM 12 PM Sunday Monday Tuesday Wednesday Thursday                                                                                                    | -Link Systems, Inc.   Powered by B<br>THESE SET<br>Internet access by days and times<br>nem to adjust times. You can drag d<br>le of the day.<br>6 PM<br>0 Unbl<br>0 Unbl<br>0 Unbl<br>0 Unbl<br>0 Unbl<br>0 Unbl<br>0 Unbl                                                                                                    | Secure Technologies<br>SECURE<br>TINGS APPLY TO Loc<br>of the day.<br>one slider Blo<br>ocked 12:00 AM<br>ocked 12:00 AM<br>ocked 12:00 AM                                                                               | to<br>to<br>to<br>to<br>to                                                                               | sion 2.0.0.1 |
| D-Link HOME  KOME  Kome  Kome  Kome  Kome  Kome  Kome  Kome  Kome Kome                                                                                                    | SUPPORT SCHEDULING The Scheduling section allows you to control Click on the black slider controls and move th over another to set blocked times in the midd 6 AM 12 PM Sunday Monday Tuesday Wednesday Thursday Friday                                                                                                    | Heink Systems, Inc.   Powered by B                                                                                                    | Secure Technologies<br>SECURE<br>TINGS APPLY TO Loc<br>of the day.<br>of the day.<br>of the day.<br>of the day.<br>of the day.<br>Done slider<br>12:00 AM<br>ocked<br>12:00 AM<br>ocked<br>12:00 AM<br>ocked<br>12:00 AM | to<br>to<br>to<br>to<br>to<br>to<br>to                                                                   | sion 2.0.0.1 |
| D-Link HOME HOME Control Control Contr                                                                                                    | Copyright © 2007 D         SUPPORT         SCHEDULING         The Scheduling section allows you to control Click on the black slider controls and move th over another to set blocked times in the midd         Scheduling section allows you to control         Click on the black slider controls and move th over another to set blocked times in the midd         Sunday       6 AM       12 PM         Sunday       9       9       9         Monday       9       9       9         Tuesday       9       9       9         Wednesday       9       9       9         Thur sday       9       9       9         Saturday       9       9       9                                                                                                    | P-Link Systems, Inc.   Powered by B<br>THESE SET<br>Internet access by days and times<br>nem to adjust times. You can drag of<br>le of the day.<br>6 PM<br>6 PM<br>Unbl<br>Unbl<br>Unbl<br>Unbl<br>Unbl<br>Unbl<br>Unbl<br>Unbl<br>Unbl<br>Unbl<br>Unbl<br>Unbl<br>Unbl<br>Unbl                                                                                                    | secure Technologies<br>SECUICE<br>TINGS APPLY TO Loc<br>of the day.<br>one slider Blo<br>ocked 12:00 AM<br>ocked 12:00 AM<br>ocked 12:00 AM<br>ocked 12:00 AM<br>ocked 12:00 AM                                          | to<br>to<br>to<br>to<br>to<br>to                                                                         | sion 2.0.0.1 |
| D-Link<br>HOME<br>KOME<br>KCOUNT<br>ACCOUNT<br>ACCOUNT<br>ACCOUNT<br>CONTOO<br>Parental<br>CONTOO<br>Parental<br>Parental<br>CONTOO<br>Parental<br>Parental<br>Pare | SUPPORT  SCHEDULING  The Scheduling section allows you to control Click on the black slider controls and move th over another to set blocked times in the midd  Sunday Monday Tuesday Wednesday Thursday Friday Saturday 6 AM 12 PM 12 PM  | <ul> <li>Link Systems, Inc.   Powered by B</li> <li>THESE SET</li> <li>Internet access by days and times here to adjust times. You can drag allow the day.</li> <li>6 PM</li> <li>6 PM</li> <li>Unbl</li> <li>Unbl</li> </ul>                                                                                                    | Secure Technologies<br>SECURE<br>TINGS APPLY TO Loc<br>of the day.<br>one slider Blo<br>ocked 12:00 AM<br>ocked 12:00 AM<br>ocked 12:00 AM<br>ocked 12:00 AM<br>ocked 12:00 AM                                           | to<br>to<br>to<br>to<br>to<br>to<br>to<br>to                                                             | sion 2.0.0.1 |
| D-Lintk HOME  KOME  KOME KOME                                                                                                    | SUPPORT  SCHEDULING  The Scheduling section allows you to control Click on the black slider controls and move th over another to set blocked times in the midd  Monday  Tuesday  Wednesday  Friday  Saturday  6 AM 12 PM  A 12 PM  A | Heink Systems, Inc.   Powered by B                                                                                                    | Secure Technologies<br>SECURE<br>TINGS APPLY TO Loc<br>of the day.<br>one slider Blo<br>ocked 12:00 AM<br>ocked 12:00 AM<br>ocked 12:00 AM<br>ocked 12:00 AM<br>ocked 12:00 AM                                           | I Web Ver<br>SPC<br>Cal Networ<br>cal Networ<br>to<br>to<br>to<br>to<br>to<br>to<br>to<br>to<br>to<br>to | sion 2.0.0.1 |
| D-Link HOME  KOME  KCCOUNT Info Control  KCCOUNT CONTROL  KCCOUNT CONTROL  KCCOUNT CONTROL  KCCOUNT CONTROL  KCCOUNT CONTROL  KCCOUNT CONTROL  KCCOUNT CONTROL  KCCOUNT CONTROL  KCCOUNT CONTROL  KCCOUNT CONTROL  KCCOUNT CONTROL  KCCOUNT CONTROL  KCOUNT CONTROL  KCOUNT CO                                                                                                    | SUPPORT  SUPPORT  SCHEDULING  The Scheduling section allows you to control Click on the black slider controls and move th over another to set blocked times in the midd  6 AM 12 PM  Monday  Tuesday  Wednesday  Friday  Friday  Satur day  6 AM 12 PM  Reset  Note: You have the ability to create individual so                                                                                                    | -Link Systems, Inc.   Powered by B THESE SET Internet access by days and times nem to adjust times. You can drag d le of the day. 6 PM 6 PM 0 Unbl 0 Unbl 0 | Secure Technologies<br>Secure Curce<br>INGS APPLY TO Loc<br>of the day.<br>one slider Blo<br>ocked 12:00 AM<br>ocked 12:00 AM<br>ocked 12:00 AM<br>ocked 12:00 AM<br>ocked 12:00 AM<br>ocked 12:00 AM<br>ocked 12:00 AM  | I Web Ver<br>SPC<br>Cal Networ<br>acked<br>to<br>to<br>to<br>to<br>to<br>to<br>to<br>to<br>to<br>to      | sion 2.0.0.1 |

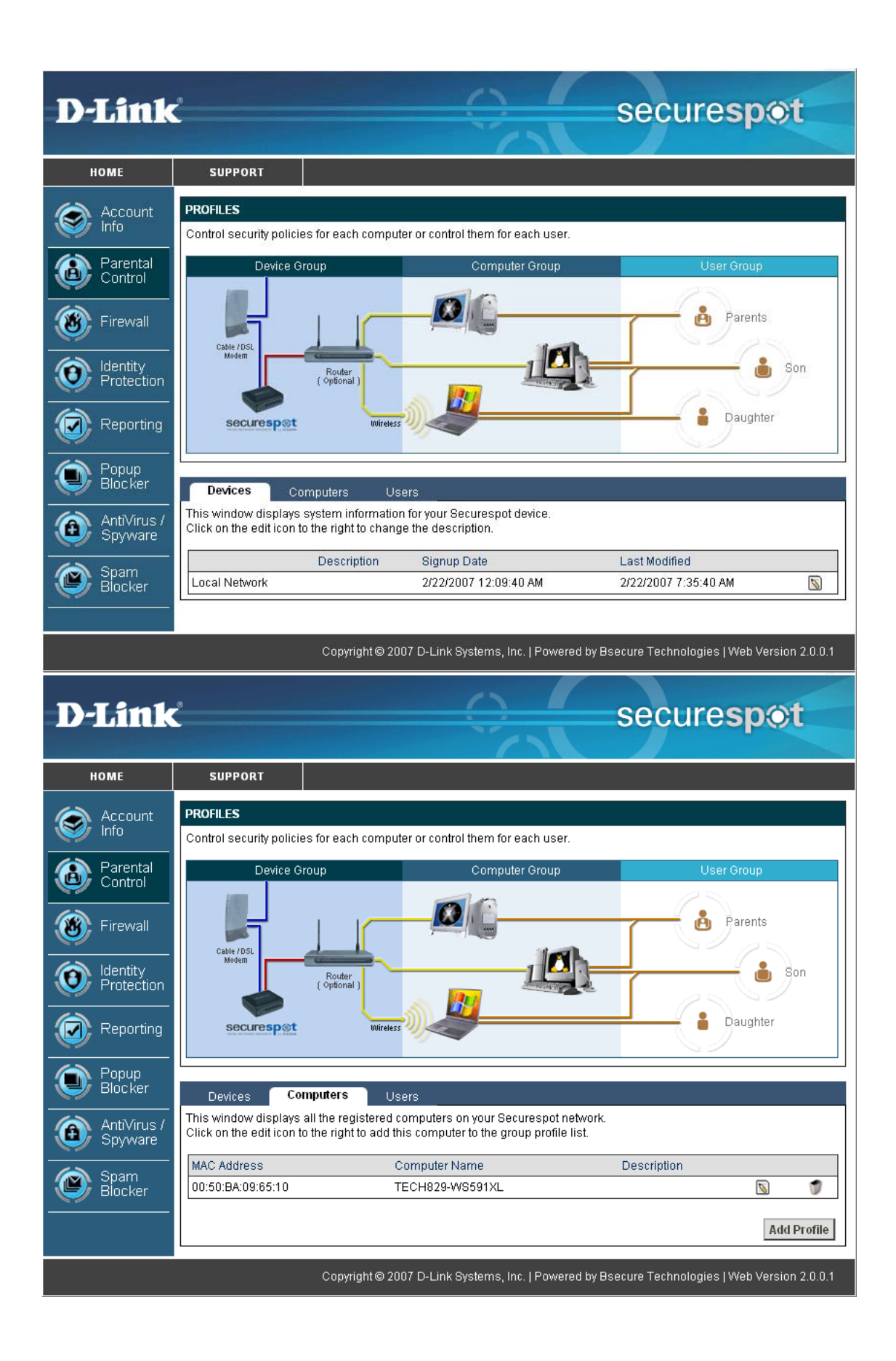

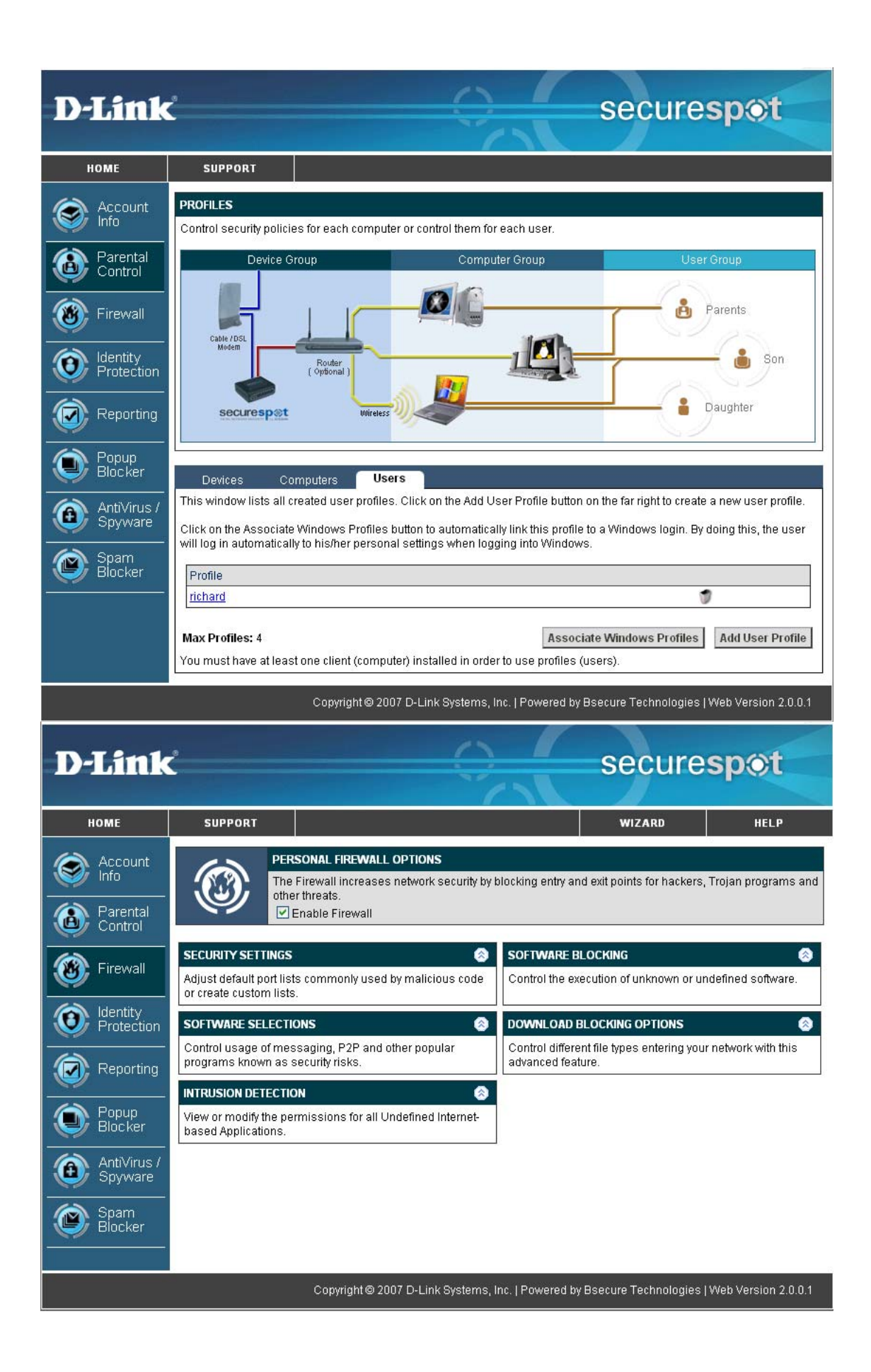

| D-Link                 | ۶                                                                 | securespot                                                                                                    |
|------------------------|-------------------------------------------------------------------|----------------------------------------------------------------------------------------------------|
|                        |                                                                   | securespor                                                                                                    |
| номе                   | SUPPORT                                                           |                                                                                                    |
| S Account Info         | SECURITY SETTINGS                                                 | THESE SETTINGS APPLY TO YOUR LOCAL NETWORK                                                                                                    |
| Parental<br>Control    | Security Level                                                    | Low OMedium OHigh                                                                                                    |
| Firewall               | The firewall has three<br>code. In the Blocked F<br>custom needs. | e levels of pre-set port lists. These settings block ports (or backdoors) commonly used by malicious<br>Ports and Allowed Ports list below, advanced users may adjust port settings according to their                                                                                                    |
| ldentity<br>Protection | Plock incoming pi                                                 | ings                                                                                                    |
| Reporting              | Allowed Ports                                                     | Blocked Ports Port Templates  RTS INCOMING UDP PORTS                                                                                                    |
| Popup<br>Blocker       | Port Number                                                       | Description Port Number Description                                                                                                    |
| AntiVirus /<br>Spyware |                                                                   |                                                                                                    |
| Spam<br>Blocker        |                                                                   |                                                                                                    |
|                        |                                                                   |                                                                                                    |
|                        | Add New Allowed V<br>To delete a port, click the                  | TCP v       Port       v       Port Number:       0       Add Port(s)         ne trash bin icon next to the port number. To add a port, type the number in Add       OK       Save       Cancel         Block Port button       then Apply or OK to save and exit       exit       OK       Save       Cancel |
|                        |                                                                   | Copyright © 2007 D-Link Systems, Inc.   Powered by Bsecure Technologies   Web Version 2.0.0.1                                                                                                    |
|                        |                                                                   |                                                                                                    |
| <b>D</b> -Link         |                                                                   | securespot                                                                                                    |
| номе                   | SUPPORT                                                           |                                                                                                    |
| Account                | SECURITY SETTINGS                                                 | THESE SETTINGS APPLY TO YOUR LOCAL NETWORK                                                                                                    |
| Parental               | Security Level                                                    | ) Low O Medium O High                                                                                                    |
| Firewall               | The firewall has three code. In the Blocked F                     | e levels of pre-set port lists. These settings block ports (or backdoors) commonly used by malicious<br>Ports and Allowed Ports list below, advanced users may adjust port settings according to their                                                                                                    |
| k ldentity             | Block incoming pi                                                 | ings                                                                                                    |
| Protection             | Allowed Ports                                                     | Blocked Ports Port Templates                                                                                                    |
| Reporting              | OUTGOING TCP POR                                                  | OUTGOING UDP PORTS           Description         Port Number         Description                                                                                                    |
| Popup<br>Blocker       |                                                                   |                                                                                                    |
| AntiVirus /<br>Spyware |                                                                   |                                                                                                    |
| Spam<br>Blocker        |                                                                   |                                                                                                    |
|                        |                                                                   |                                                                                                    |
|                        | Add New Allowed V                                                 | TCP V Port V Port Number: 0 Add Port(s)                                                                                                    |
|                        | New Port and click the                                            | Block Port button, then Apply or OK to save and exit.                                                                                                    |
|                        |                                                                   | Copyright @ 2007 D-Link Systems, Inc.   Powered by Bsecure Technologies   Web Version 2.0.0.1                                                                                                    |

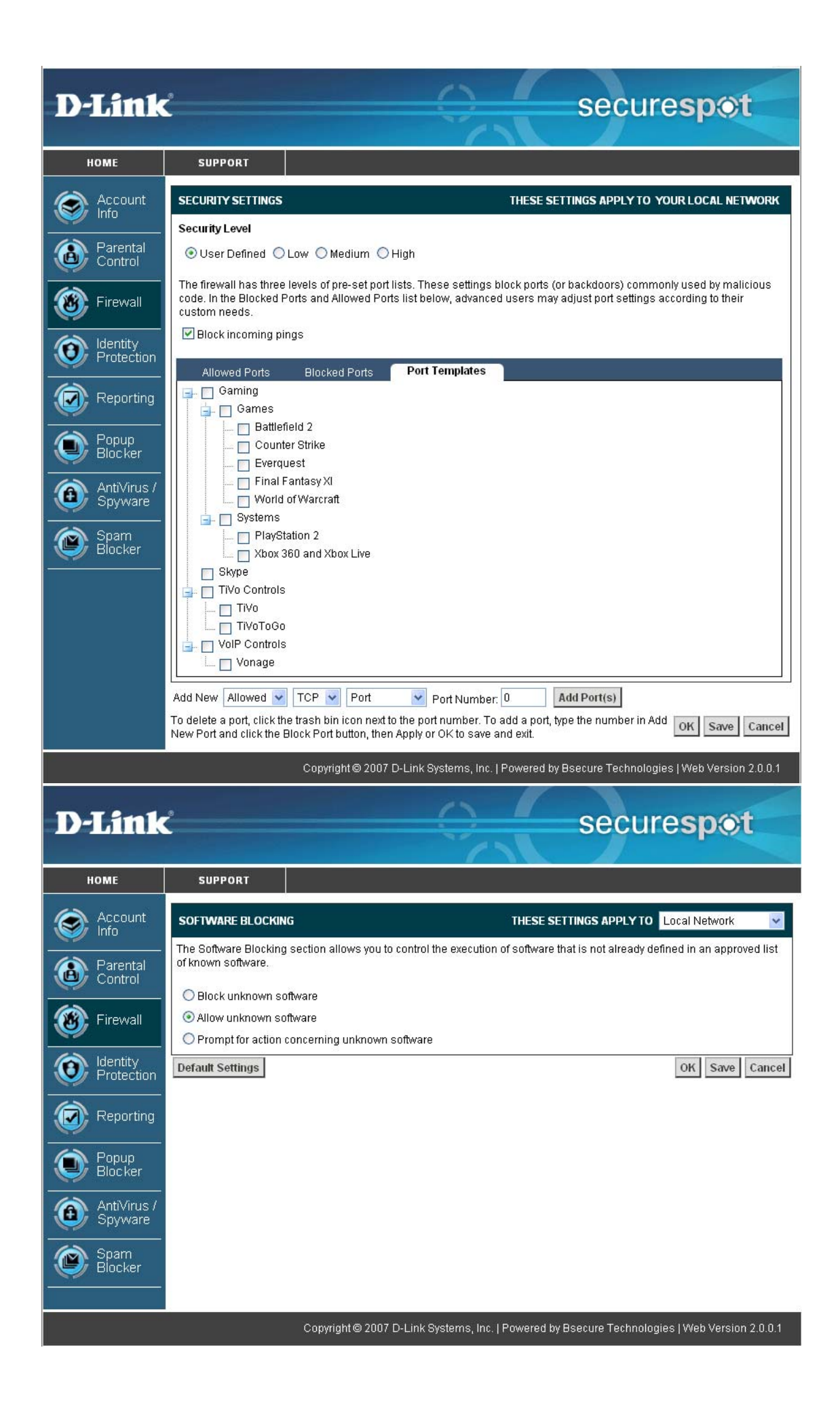

| D T Sec 1.          | و                                              |                                              | 0                                                 |                                                             | una ann chà                                 |
|---------------------|------------------------------------------------|----------------------------------------------|---------------------------------------------------|-------------------------------------------------------------|---------------------------------------------|
| D-Link              |                                                |                                              | 1                                                 | seci                                                        | respor                                      |
|                     |                                                |                                              | <u> </u>                                          |                                                             |                                             |
| номе                | SUPPORT                                        |                                              |                                                   |                                                             |                                             |
| Secount Info        | SOFTWARE SELECTION                             | DNS                                          |                                                   | THESE SETTINGS APPLY                                        | TO Local Network 🔽                          |
| Parental<br>Control | The Software Selectio                          | ns section allows yo<br>ossible security and | u to control usage of s<br>or safety risks. Check | everal messaging, Peer to P<br>the boxes of software you wi | eer (P2P) and other popular<br>sh to block. |
|                     | Application Name                               |                                              |                                                   | Lategory                                                    |                                             |
| Firewall            | Adium Adium                                    |                                              |                                                   | Adware/Spoware                                              |                                             |
|                     |                                                |                                              |                                                   | Instant Messaging                                           |                                             |
| Protection          | Ares                                           |                                              |                                                   | Peer-to-peer                                                |                                             |
|                     | Bear Share                                     |                                              |                                                   | Peer-to-peer                                                |                                             |
| Reporting           | BitTorrent                                     |                                              |                                                   | Peer-to-peer                                                |                                             |
| Bonun               | 🖉 Bopup Messenge                               | r                                            |                                                   | Instant Messaging                                           | ~                                           |
| Blocker             | Default Settings                               |                                              |                                                   |                                                             | OK Save Cancel                              |
| Anti\linue /        | Dorutin Sottings                               |                                              |                                                   |                                                             | on our curcor                               |
| Spyware             |                                                |                                              |                                                   |                                                             |                                             |
| Spam<br>Blocker     |                                                |                                              |                                                   |                                                             |                                             |
|                     |                                                |                                              |                                                   |                                                             |                                             |
|                     |                                                | Copyright© 2007                              | D-Link Systems, Inc.                              | Powered by Bsecure Techn                                    | ologies   Web Version 2.0.0.1               |
| D-Link              |                                                |                                              |                                                   | secu                                                        | ure <b>spot</b>                             |
| номе                | SUPPORT                                        |                                              |                                                   |                                                             |                                             |
| Account Info        | DOWNLOAD BLOCKI                                | NG OPTIONS                                   |                                                   | THESE SETTINGS APPLY                                        | TO Local Network 🔽                          |
|                     | Download Options ser<br>would like user "Juani | ction allows advance                         | d control of which files                          | are downloaded onto your s                                  | ystems. For example, you                    |
| Control             | would like user Juan                           | ta to be prevented in                        | on downoading mpo                                 | and mpeg me types.                                          |                                             |
|                     | Block all FTP dow                              | nloads                                       |                                                   |                                                             |                                             |
| Firewall            |                                                | eb) based download:                          | S                                                 |                                                             |                                             |
|                     | Choosing to block the                          | tollowing file types v                       | vill prevent any downlo                           | ad of all files of that type.                               | tiff                                        |
| Protection          | au                                             |                                              | <br>□                                             |                                                             |                                             |
|                     | avi                                            |                                              | ]s                                                | ra                                                          |                                             |
| Reporting           | l pmp                                          | gif                                          | movie                                             | i ram                                                       | wav                                         |
| A Papun             | Cab                                            | ] gz                                         | mp3                                               | L m                                                         |                                             |
| Blocker             | class                                          | 🛄 gzip                                       | mpeg                                              | swf                                                         | xml                                         |
|                     | css                                            | jar                                          | mpg                                               | tar                                                         | L xsl                                       |
| Spyware             | dat 🗌                                          | 🗌 java                                       | pdf                                               | tgz                                                         | zip                                         |
| Snam                | dli                                            | 🗌 jpeg                                       | 🗌 png                                             | tif                                                         |                                             |
| Blocker             | Default Settings                               |                                              |                                                   |                                                             | OK Save Cancel                              |
|                     |                                                |                                              |                                                   |                                                             |                                             |
|                     |                                                | 0                                            | D. Link Outers Inc. 1                             | Deverad by Dessure Tesh                                     | -1                                          |

| 🖸 D-Link Secu          | reSpot Thin Client (Control Cent                                            | er) 📃 🗖 🔀                                                                                                    |
|------------------------|-----------------------------------------------------------------------------|----------------------------------------------------------------------------------------------------|
| Interne                | t Application List                                                          |                                                                                                    |
| Highlight the file     | name and select the permission level by c                                   | clicking on the options at lower right-hand corner.                                                                                                    |
| Program                | Product Name                                                                | Permission                                                                                                    |
|                        |                                                                             |                                                                                                    |
| <                      |                                                                             | Permissions                                                                                                    |
|                        | Add Remove Refres                                                           | h Apply                                                                                                    |
| D-Link                 | SUPPORT                                                                     | secure <b>spot</b>                                                                                                    |
|                        |                                                                             | WIZARU NELF                                                                                                    |
| Parental<br>Control    | Help stop identity theft by preventin destinations. (All information is end | ng sensitive personal information from being sent to unauthorized<br>crypted and stored securely on the Securespot device.)                                                                                                    |
| Firewall               | PROTECTED INFORMATION                                                       | Image: Stress in the stress in the stress |
|                        |                                                                             | Protected data on this computer.                                                                                                    |
| Protection             |                                                                             |                                                                                                    |
| Reporting              |                                                                             |                                                                                                    |
| Popup<br>Blocker       |                                                                             |                                                                                                    |
| AntiVirus /<br>Spyware |                                                                             |                                                                                                    |
| Spam                   |                                                                             |                                                                                                    |
| Biocker                |                                                                             |                                                                                                    |

| -Link SecureSpot Thin Client (Control Center)                                                                                                    |                                                                          |
|----------------------------------------------------------------------------------------------------|--------------------------------------------------------------------------|
| dentity Protection: Protected Inform                                                                                                    | ation                                                                    |
| This is the list of private data that are encrypted and stored on this cor<br>numbers, passwords, phone numbers etc. Please use the Add / Remov<br>list.                                                                                                    | mputer. It could include credit card<br>e / RemoveAll button to edit the |
| Enter private data and click Add                                                                                                    |                                                                          |
|                                                                                                    | Add                                                                      |
| Protected Information                                                                                                    | _                                                                        |
|                                                                                                    | Remove                                                                   |
|                                                                                                    | Remove All                                                               |
|                                                                                                    |                                                                          |
|                                                                                                    |                                                                          |
|                                                                                                    |                                                                          |
|                                                                                                    |                                                                          |
|                                                                                                    |                                                                          |
|                                                                                                    |                                                                          |
| -Link SecureSpot Thin Client (Control Center)                                                                                                    |                                                                          |
| -Link SecureSpot Thin Client (Control Center)<br>dentity Protection: Trusted Sites                                                                                                    |                                                                          |
| Link SecureSpot Thin Client (Control Center)<br>dentity Protection: Trusted Sites                                                                                                    |                                                                          |
| -Link SecureSpot Thin Client (Control Center)<br>dentity Protection: Trusted Sites<br>The protected data stored on this computer can be sent to or accessed<br>use the Add / Remove / RemoveAll button to modify the list.                                                                              | l by the list of sites below. Please                                     |
| -Link SecureSpot Thin Client (Control Center)<br>dentity Protection: Trusted Sites<br>The protected data stored on this computer can be sent to or accessed<br>use the Add / Remove / RemoveAll button to modify the list.<br>Enter the address of a web site and click Add                             | by the list of sites below. Please                                       |
| -Link SecureSpot Thin Client (Control Center)<br>dentity Protection: Trusted Sites<br>The protected data stored on this computer can be sent to or accessed<br>use the Add / Remove / RemoveAll button to modify the list.<br>Enter the address of a web site and click Add<br>http://                  | by the list of sites below. Please                                       |
| -Link SecureSpot Thin Client (Control Center)<br>dentity Protection: Trusted Sites<br>The protected data stored on this computer can be sent to or accessed<br>use the Add / Remove / RemoveAll button to modify the list.<br>Enter the address of a web site and click Add<br>http://<br>Trusted Sites | I by the list of sites below. Please                                     |
| -Link SecureSpot Thin Client (Control Center)<br>dentity Protection: Trusted Sites<br>The protected data stored on this computer can be sent to or accessed<br>use the Add / Remove / RemoveAll button to modify the list.<br>Enter the address of a web site and click Add<br>http://<br>Trusted Sites | I by the list of sites below. Please                                     |
| -Link SecureSpot Thin Client (Control Center)<br>dentity Protection: Trusted Sites<br>The protected data stored on this computer can be sent to or accessed<br>use the Add / Remove / RemoveAll button to modify the list.<br>Enter the address of a web site and click Add<br>http://<br>Trusted Sites | I by the list of sites below. Please                                     |
| -Link SecureSpot Thin Client (Control Center)<br>dentity Protection: Trusted Sites<br>The protected data stored on this computer can be sent to or accessed<br>use the Add / Remove / RemoveAll button to modify the list.<br>Enter the address of a web site and click Add<br>http://<br>Trusted Sites | I by the list of sites below. Please Add Remove Remove All               |
| Link SecureSpot Thin Client (Control Center)  dentity Protection: Trusted Sites  The protected data stored on this computer can be sent to or accessed use the Add / Remove / RemoveAll button to modify the list.  Enter the address of a web site and click Add  http://  Trusted Sites               | I by the list of sites below. Please Add Remove Remove All               |
| Link SecureSpot Thin Client (Control Center)  dentity Protection: Trusted Sites  The protected data stored on this computer can be sent to or accessed use the Add / Remove / RemoveAll button to modify the list.  Enter the address of a web site and click Add  http:// Trusted Sites                | I by the list of sites below. Please Add Remove Remove All               |
| Link SecureSpot Thin Client (Control Center)  dentity Protection: Trusted Sites  The protected data stored on this computer can be sent to or accessed use the Add / Remove / RemoveAll button to modify the list.  Enter the address of a web site and click Add  http://  Trusted Sites               | I by the list of sites below. Please Add Remove Remove All               |

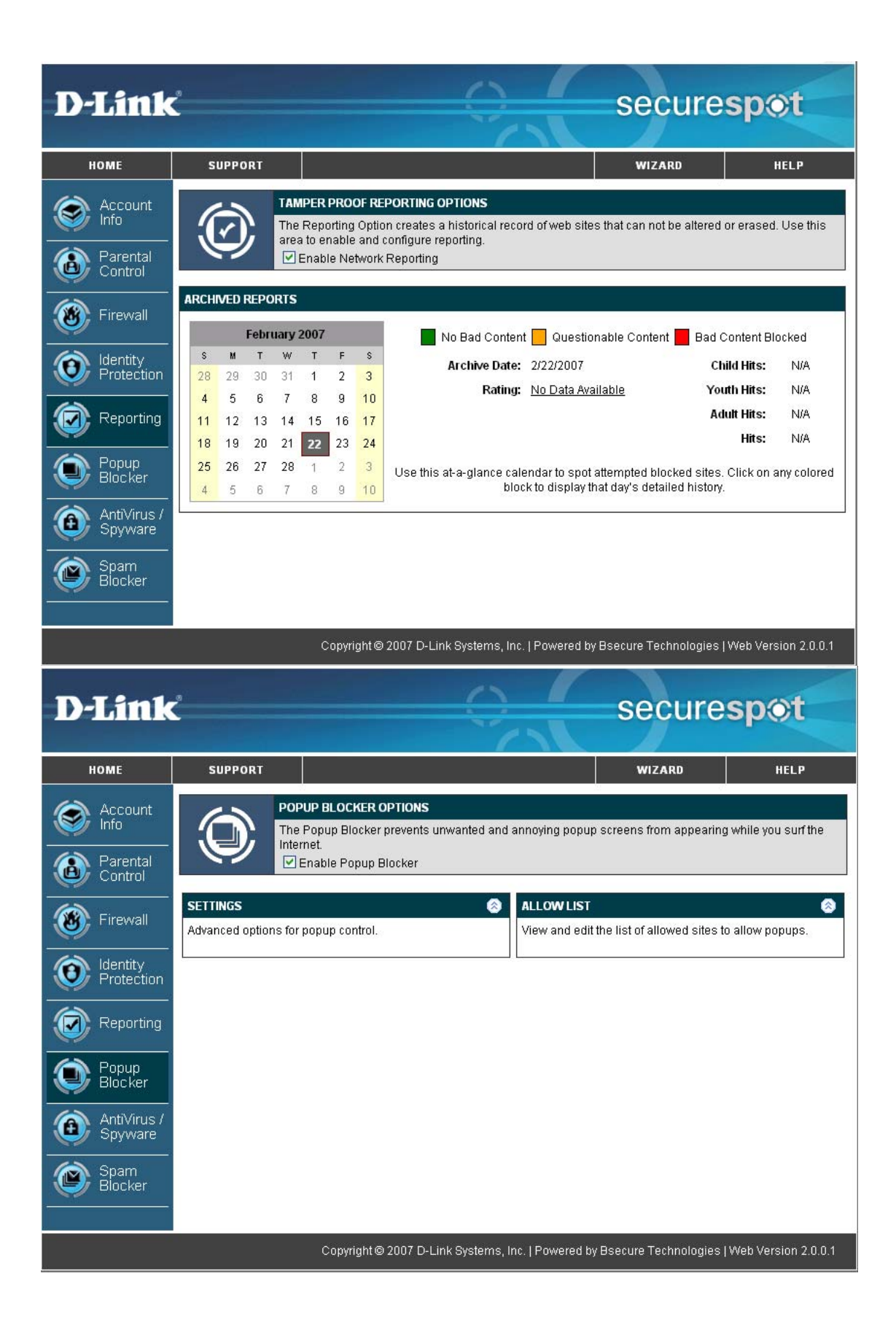

| D-Link SecureSpot Thin Client (Control                                                                                                    | Center)                                                                                     |                                     |                                                      |
|----------------------------------------------------------------------------------------------------|---------------------------------------------------------------------------------------------|-------------------------------------|------------------------------------------------------|
| Popup Settings                                                                                                    |                                                                                             |                                     |                                                      |
| Beep when blocking a popup                                                                                                    |                                                                                             |                                     |                                                      |
| Notify with a tray balloon when blocking a po                                                                                                    | рир                                                                                         |                                     |                                                      |
|                                                                                                    | ОК                                                                                          | Apply                               | Cancel                                               |
|                                                                                                    |                                                                                             | 1.1010.00                           |                                                      |
|                                                                                                    |                                                                                             |                                     |                                                      |
|                                                                                                    |                                                                                             |                                     |                                                      |
|                                                                                                    |                                                                                             |                                     |                                                      |
|                                                                                                    |                                                                                             |                                     |                                                      |
|                                                                                                    |                                                                                             |                                     |                                                      |
|                                                                                                    |                                                                                             |                                     |                                                      |
|                                                                                                    |                                                                                             |                                     |                                                      |
|                                                                                                    |                                                                                             |                                     |                                                      |
|                                                                                                    |                                                                                             |                                     |                                                      |
|                                                                                                    |                                                                                             |                                     |                                                      |
| D-Link SecureSpot Thin Client (Control                                                                                                    | Center)                                                                                     |                                     |                                                      |
| D-Link SecureSpot Thin Client (Control                                                                                                    | Center)                                                                                     |                                     |                                                      |
| D-Link SecureSpot Thin Client (Control<br>Popup Blocker: Allowed S                                                                                                    | Center)<br>lites                                                                            |                                     |                                                      |
| D-Link SecureSpot Thin Client (Control<br>Popup Blocker: Allowed S<br>The Popup Blocker allows popup windows from<br>exempted, Remove a site from this Exception L                                                                              | <b>Center)</b><br><b>Sites</b><br>the following sites. You ca<br>ist or Remove All the site | an Add a new :<br>s with the opti   | site to be                                           |
| D-Link SecureSpot Thin Client (Control<br>Popup Blocker: Allowed S<br>The Popup Blocker allows popup windows from<br>exempted, Remove a site from this Exception L<br>Enter the address of a web site and click Add                             | Center)<br>Tites<br>the following sites. You ca<br>ist or Remove All the site               | an Add a new :<br>s with the opti   | site to be<br>ons given.                             |
| D-Link SecureSpot Thin Client (Control<br>Popup Blocker: Allowed S<br>The Popup Blocker allows popup windows from<br>exempted, Remove a site from this Exception L<br>Enter the address of a web site and click Add<br>http://                  | Center)<br>Tites<br>the following sites. You ca<br>ist or Remove All the site               | an Add a new s<br>s with the optio  | site to be<br>ons given.                             |
| D-Link SecureSpot Thin Client (Control<br>Popup Blocker: Allowed S<br>The Popup Blocker allows popup windows from<br>exempted, Remove a site from this Exception L<br>Enter the address of a web site and click Add<br>http://                  | Center)                                                                                     | an Add a new s<br>s with the optio  | site to be<br>ons given.                             |
| D-Link SecureSpot Thin Client (Control<br>Popup Blocker: Allowed S<br>The Popup Blocker allows popup windows from<br>exempted, Remove a site from this Exception L<br>Enter the address of a web site and click Add<br>http://<br>Allowed Sites | Center)                                                                                     | an Add a new s<br>s with the optio  | site to be<br>ons given.                             |
| D-Link SecureSpot Thin Client (Control<br>Popup Blocker: Allowed S<br>The Popup Blocker allows popup windows from<br>exempted, Remove a site from this Exception L<br>Enter the address of a web site and click Add<br>http://<br>Allowed Sites | Center)                                                                                     | an Add a new s<br>s with the option | site to be<br>ons given.<br>Add                      |
| D-Link SecureSpot Thin Client (Control<br>Popup Blocker: Allowed S<br>The Popup Blocker allows popup windows from<br>exempted, Remove a site from this Exception L<br>Enter the address of a web site and click Add<br>http://<br>Allowed Sites | Center)                                                                                     | an Add a new s<br>s with the option | site to be<br>ons given.<br>Add<br>emove             |
| D-Link SecureSpot Thin Client (Control<br>Popup Blocker: Allowed S<br>The Popup Blocker allows popup windows from<br>exempted, Remove a site from this Exception L<br>Enter the address of a web site and click Add<br>http://<br>Allowed Sites | Center)                                                                                     | an Add a new s<br>s with the option | site to be<br>ons given.<br>Add<br>emove             |
| D-Link SecureSpot Thin Client (Control<br>Popup Blocker: Allowed S<br>The Popup Blocker allows popup windows from<br>exempted, Remove a site from this Exception L<br>Enter the address of a web site and click Add<br>http://<br>Allowed Sites | Center)                                                                                     | an Add a new s<br>s with the option | site to be<br>ons given.<br>Add<br>emove             |
| D-Link SecureSpot Thin Client (Control<br>Popup Blocker: Allowed S<br>The Popup Blocker allows popup windows from<br>exempted, Remove a site from this Exception L<br>Enter the address of a web site and click Add<br>http://<br>Allowed Sites | Center)                                                                                     | an Add a new s<br>s with the option | site to be<br>ons given.<br>Add<br>emove<br>move All |
| D-Link SecureSpot Thin Client (Control Popup Blocker: Allowed S The Popup Blocker allows popup windows from exempted, Remove a site from this Exception L Enter the address of a web site and click Add http:// Allowed Sites                   | Center)                                                                                     | an Add a new s<br>s with the option | ite to be<br>ons given.<br>Add<br>emove<br>move All  |

| D-Link                                 | 9                                                                                   |                                                                                      | 0                                     |                                   | Seci                                                                                                    | iresno                                  | t                     |
|----------------------------------------|-------------------------------------------------------------------------------------|--------------------------------------------------------------------------------------|---------------------------------------|-----------------------------------|----------------------------------------------------------------------------------------------------|-----------------------------------------|-----------------------|
|                                        |                                                                                     |                                                                                      | 1                                     |                                   | 0000                                                                                                    | noope                                   |                       |
| номе                                   | SUPPORT                                                                             |                                                                                      |                                       |                                   | WIZARD                                                                                                    | HE                                      | LP                    |
| Account<br>Info<br>Parental<br>Control | ۲                                                                                   | ANTIVIRUS / SPYWARE<br>Advanced security that protect<br>I Enable AntiVirus / Spywar | s your network<br>e                   | computers                         | against viruses, troja                                                                                                    | ans, worms and spy                      | ware.                 |
| Firewall                               | SCAN MY COMP<br>Perform a virus s<br>computer.                                      | UTER<br>scan on the programs and files                                               | on your                               | SCHEDUL<br>Create sc<br>automatic | ED SCANS<br>heduled scans that c<br>ally.                                                                                   | an be performed                         | ۲                     |
| Protection                             | SCAN HISTORY<br>View the history<br>computer.                                       | LOG<br>log of the scans performed on                                                 | <b>⊗</b><br>this                      | UPDATES<br>Manually               | update your virus defi                                                                                                    | nition files if necces                  | losary.               |
| Popup<br>Blocker                       | THREAT CENTER<br>Learn everything<br>environment.                                   | x you need to know about prote                                                       | Sting your                            | THREAT L<br>Search fo             | IBRARY<br>r information on virus                                                                                            | es.                                     | 8                     |
| AntiVirus /<br>Spyware                 | Note: If you c<br>uninstall the                                                     | urrently have an AntiVirus prod<br>AntiVirus and also any AntiSpy                    | uct installed, (ir<br>ware software l | ncluding Mi<br>before inst        | cAfee <sup>®</sup> ), we strongly r<br>alling the securespot<br>McAf<br>VirusSo                                             | ecommend that you<br>™ software.<br>Can | first                 |
| 🖸 D-Link Secu                          | reSpot Thir                                                                         | Copyright© 2007 D-L<br>I <b>Client (Control Ce</b>                                   | ink Systems, In<br><b>nter)</b>       | c.   Powere                       | Virus and                                                                                                    | Spyware Prof<br>plogies   Web Versio    | tection<br>on 2.0.0.1 |
| Scan My (                              | Computer                                                                            |                                                                                      |                                       |                                   |                                                                                                    |                                         |                       |
|                                        | ()<br>Documents a<br>MSOCache<br>Program File<br>RECYCLER<br>System Volu<br>WINDOWS | and Settings<br>s<br>me Information                                                  |                                       |                                   | CAN OPTIC<br>hoose file exten<br>All<br>Supplied Exten<br>(separate by )<br>*,*<br>ACTION<br>Disinfect the file<br>AST SCAN | DNS<br>Isions to scan.<br>()            |                       |
| 1                                      |                                                                                     |                                                                                      |                                       |                                   | lot Available                                                                                                    |                                         |                       |
|                                        |                                                                                     |                                                                                      | Sca                                   | an                                | Scan All                                                                                                    | Cancel                                  |                       |

| D-Link SecureS                                              | pot Thin Clien                                                 | t (Control Cent   | er)                                     |                    |        |   |
|-------------------------------------------------------------|----------------------------------------------------------------|-------------------|-----------------------------------------|--------------------|--------|---|
| Scheduled                                                   | Scane                                                          |                   |                                         |                    |        |   |
| Last Scap: Not Av                                           | ailable                                                        |                   |                                         |                    |        |   |
| Specify the times yo                                        | ou want to run the                                             | e automated scans | on your compu                           | uter.              |        |   |
| Name                                                        |                                                                | Time              | 1                                       | Description        |        |   |
| Default daily scan                                          |                                                                | Daily             | C                                       | efault daily scan. |        |   |
|                                                             |                                                                |                   |                                         |                    |        |   |
|                                                             |                                                                |                   |                                         |                    |        |   |
|                                                             |                                                                |                   |                                         |                    |        |   |
|                                                             |                                                                |                   |                                         |                    |        |   |
|                                                             |                                                                |                   |                                         |                    |        |   |
|                                                             |                                                                |                   |                                         |                    |        |   |
|                                                             |                                                                |                   |                                         |                    |        |   |
|                                                             |                                                                |                   |                                         |                    |        |   |
|                                                             |                                                                |                   |                                         |                    |        |   |
| 1                                                           |                                                                |                   |                                         |                    | >      |   |
|                                                             |                                                                |                   |                                         |                    | 1      | · |
|                                                             |                                                                |                   | er da.                                  | C                  | Charac |   |
|                                                             | Add                                                            | Remove            | Edit                                    | Scan now           | Close  |   |
|                                                             | Add                                                            | Remove            | Edit                                    | Scan now           | Close  |   |
| D-Link SecureS                                              | Add<br>pot Thin Clien                                          | Remove            | Edit<br>er)                             | Scan now           | Close  |   |
| D-Link SecureS<br>Scan Hist                                 | Add<br>pot Thin Clien<br>ory Log                               | Remove            | Edit<br>er)                             | Scan now           | Close  |   |
| D-Link SecureS<br>Scan Hist                                 | Add<br>pot Thin Clien<br>ory Log                               | Remove            | Edit                                    | Scan now           |        |   |
| D-Link SecureS<br>Scan Hist<br>AntiVirus logs show          | Add<br>pot Thin Clien<br>ory Log<br>the history of the         | Remove            | Edit<br>ter)                            | Scan now           |        |   |
| D-Link SecureS<br>Scan Hist<br>AntiVirus logs show<br>Start | Add<br>pot Thin Clien<br>ory Log<br>the history of the<br>Stop | Remove            | Edit<br>er)<br>on your compu            | ter.               | Close  |   |
| D-Link SecureS<br>Scan Hist<br>AntiVirus logs show<br>Start | Add<br>pot Thin Clien<br>ory Log<br>the history of the<br>Stop | Remove            | Edit<br>ter)<br>on your compu           | ter.               | Close  |   |
| D-Link SecureS<br>Scan Hist<br>AntiVirus logs show<br>Start | Add<br>pot Thin Clien<br>ory Log<br>the history of the<br>Stop | Remove            | Edit<br>er)<br>on your compu<br>Status  | ter.               | Close  |   |
| D-Link SecureS<br>Scan Hist<br>AntiVirus logs show<br>Start | Add<br>pot Thin Clien<br>ory Log<br>the history of the<br>Stop | Remove            | Edit<br>er)<br>on your compu<br>Status  | ter.               | Close  |   |
| D-Link SecureS<br>Scan Hist<br>AntiVirus logs show<br>Start | Add<br>pot Thin Clien<br>ory Log<br>the history of the<br>Stop | Remove            | Edit<br>er)<br>on your compu<br>Status  | ter.               | Close  |   |
| D-Link SecureS<br>Scan Hist<br>AntiVirus logs show<br>Start | Add<br>pot Thin Clien<br>ory Log<br>the history of the<br>Stop | Remove            | Edit<br>er)<br>on your compu<br>Status  | ter.               | Close  |   |
| D-Link SecureS<br>Scan Hist<br>AntiVirus logs show<br>Start | Add<br>pot Thin Clien<br>ory Log<br>the history of the<br>Stop | Remove            | Edit<br>ter)<br>on your compu<br>Status | ter.               | Close  |   |
| D-Link SecureS Scan Hist AntiVirus logs show Start          | Add<br>pot Thin Clien<br>ory Log<br>the history of the<br>Stop | Remove            | Edit<br>er)<br>on your compu<br>Status  | ter.               | Close  |   |
| D-Link SecureS<br>Scan Hist<br>AntiVirus logs show<br>Start | Add<br>pot Thin Clien<br>ory Log<br>the history of the<br>Stop | Remove            | Edit<br>er)<br>on your compu<br>Status  | ter.               | Close  |   |
| D-Link SecureS Scan Hist AntiVirus logs show Start          | Add<br>pot Thin Clien<br>ory Log<br>the history of the<br>Stop | Remove            | Edit<br>er)<br>on your compu<br>Status  | ter.               | Close  |   |
| D-Link SecureS Scan Hist AntiVirus logs show Start          | Add<br>pot Thin Clien<br>ory Log<br>the history of the<br>Stop | Remove            | Edit<br>er)<br>on your compu<br>Status  | ter.               | Close  |   |
| D-Link SecureS Scan Hist AntiVirus logs show Start          | Add<br>pot Thin Clien<br>Ory Log<br>the history of the<br>Stop | Remove            | Edit<br>er)<br>on your compu<br>Status  | scan now           | Close  |   |
| D-Link SecureS Scan Hist AntiVirus logs show Start          | Add<br>pot Thin Clien<br>ory Log<br>the history of the<br>Stop | Remove            | Edit<br>er)<br>on your compu<br>Status  | ter.<br>Files      | Close  |   |

| Welcome to your  | AntiVirus Update System.                                        |                                 |  |
|------------------|-----------------------------------------------------------------|---------------------------------|--|
| 2                | Last Update:<br>Last Scan:                                      | 02/21/2007<br>Not Available     |  |
|                  | # of Detectable Viruses:                                        | 15276                           |  |
|                  | Virus Engine Version:                                           | 5294                            |  |
| When your Interi | Virus Definition Date:<br>net Protection Service reauthenticati | 02/21/2007<br>es, it checks and |  |
| Do not check     | for undates during authentication.                              |                                 |  |
| Do not ask wh    | ien there are updates (automatically                            | download and install)           |  |
|                  | ck for updates (Please note that the                            | Control Center will be          |  |

The Secure Spot will redirect you to a MacAfee website when clicking on THREAT CENTRE & THREAT LIBRARY TABS.

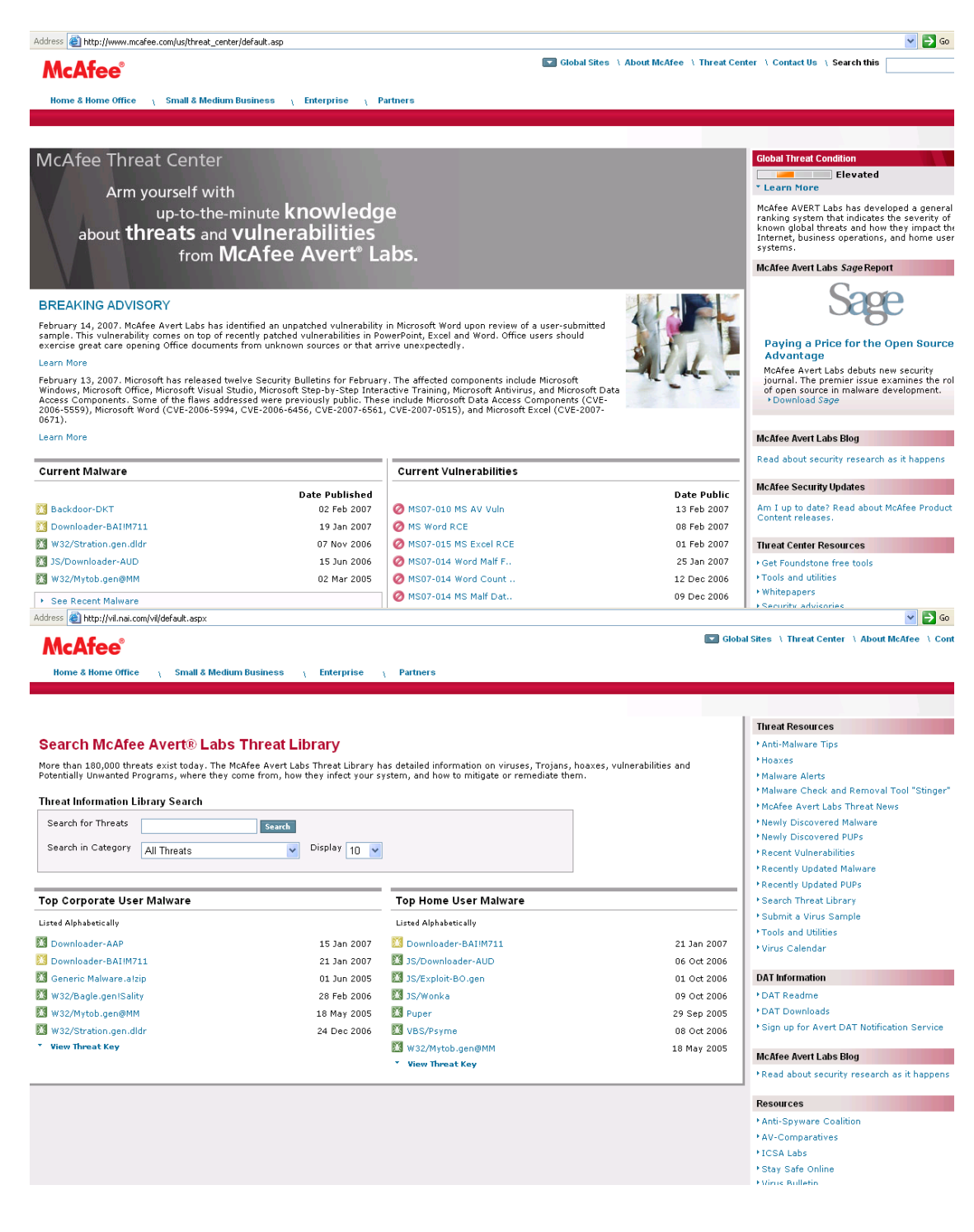

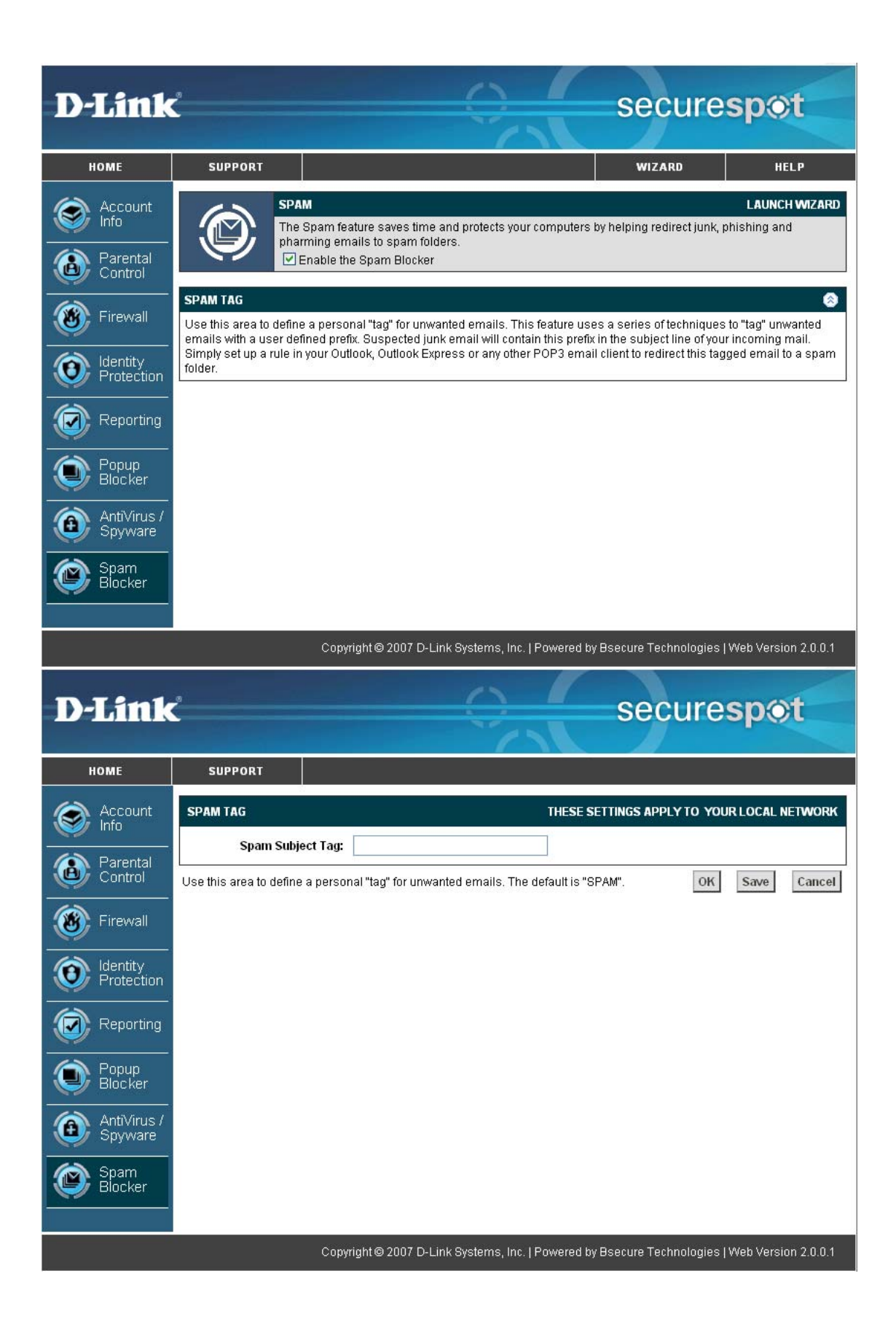

### **Thin Client screenshots**

| Open                     |      |           |
|--------------------------|------|-----------|
| Open Intrusion Detection |      |           |
| Open Profile Management  |      |           |
| Antivirus Center         | •    |           |
| Identity Protection      | •    |           |
| Popup Blocker            | •    |           |
| Switch User Profile      |      |           |
| Settings                 |      |           |
| Thinclient Upgrade       |      |           |
| Reauthenticate           |      |           |
| About                    |      |           |
|                          |      |           |
| About D-Link SecureSpot  | t Th | in Client |

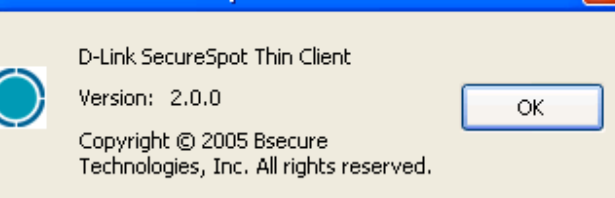

| Open                     |   |
|--------------------------|---|
| Open Intrusion Detection |   |
| Open Profile Management  |   |
| Antivirus Center         | ⊁ |
| Identity Protection      | ► |
| Popup Blocker            | ► |
| Switch User Profile      |   |
| Settings                 |   |
| Thinclient Upgrade       |   |
| Reauthenticate           |   |
| About                    |   |
|                          |   |

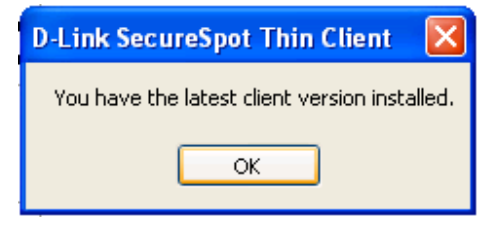

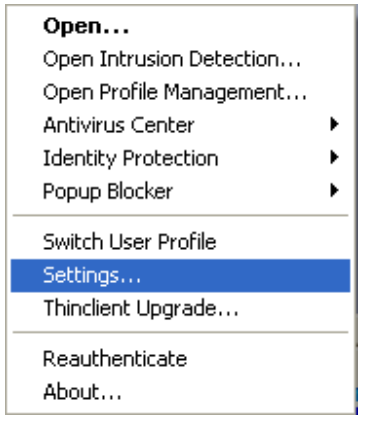

| nis page helps our suppo                              | rt team with troubleshooting.                                           |              |
|-------------------------------------------------------|-------------------------------------------------------------------------|--------------|
| Program is correctly insta                            | alled                                                                   | < >          |
| lease report any "fatal e<br>echnical Support telepho | rror" in the above box to our support team.<br>ne number: (850)362-4310 | Offline Help |
| Service Log                                           | View Event Log.                                                         |              |
| Re-authenticate                                       | Re-authenticate your services.                                          |              |
| Uninstall                                             | Uninstall the program completely from your                              | computer.    |
| Show Desktop icon                                     |                                                                         |              |
| Show Splash Screen at                                 | Startup                                                                 |              |
|                                                       |                                                                         |              |

| Open                                                                    |   |
|-------------------------------------------------------------------------|---|
| Open Intrusion Detection                                                |   |
| Open Profile Management                                                 |   |
| Antivirus Center                                                        | × |
| Identity Protection                                                     | × |
| Popup Blocker                                                           | F |
|                                                                         |   |
| Switch User Profile                                                     |   |
| Switch User Profile<br>Settings                                         |   |
| Switch User Profile<br>Settings<br>Thinclient Upgrade                   |   |
| Switch User Profile<br>Settings<br>Thinclient Upgrade<br>Reauthenticate |   |

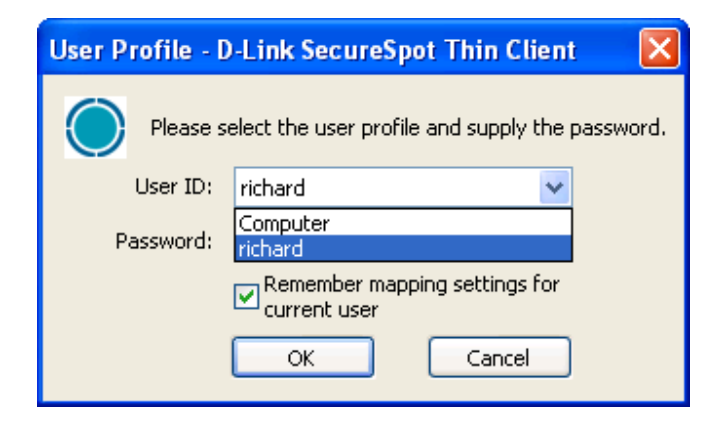

|            | <b>Open</b><br>Open Intrusion Detection<br>Open Profile Management<br>Antivirus Center<br>Identity Protection | * * |
|------------|----------------------------------------------------------------------------------------------------|-----|
| Settings   | Popup Blocker                                                                                                 | ×   |
| Allow List | Switch User Profile<br>Settings<br>Thinclient Upgrade<br>Reauthenticate<br>About                              |     |

Thinclient Upgrade...

Reauthenticate About...

| 🔘 D-Link Secu | reSpot Thin Client (Control         | Center) |       |        |
|---------------|-------------------------------------|---------|-------|--------|
| Denum         | Pattings                            |         |       |        |
| Popup s       | settings                            |         |       |        |
| 🔽 Beep whe    | n blocking a popup                  |         |       |        |
| 🔽 Notify with | h a tray balloon when blocking a po | рир     |       |        |
|               |                                     | ОК      | Apply | Cancel |
|               |                                     |         |       |        |
|               |                                     |         |       |        |
|               |                                     |         |       |        |
|               |                                     |         |       |        |
|               |                                     |         |       |        |
|               |                                     |         |       |        |
|               |                                     |         |       |        |
|               |                                     |         |       |        |
|               |                                     |         |       |        |
|               |                                     |         |       |        |
|               |                                     |         |       |        |
|               |                                     |         |       |        |
| Γ             | Open                                |         |       |        |
|               | Open Intrusion Detection            |         |       |        |
|               | Open Profile Management             |         |       |        |
|               | Antivirus Center                    |         |       |        |
| Settings      | Popula Blocker                      |         |       |        |
| Allow List    |                                     | -       |       |        |
|               | Suntab Lloop Drobilo                | 1       |       |        |

| ł a new site to be<br>the options given. |
|------------------------------------------|
| l a new site to be<br>the options given. |
|                                          |
|                                          |
| Add                                      |
| Remove<br>Remove All                     |
|                                          |

|                       | <b>Open</b><br>Open Intrusion Detection<br>Open Profile Management<br>Antivirus Center | • |
|-----------------------|----------------------------------------------------------------------------------------|---|
| Protected Information | Identity Protection                                                                    | • |
| Trusted Sites         | Popup Blocker                                                                          | ۲ |
|                       | Switch User Profile<br>Settings<br>Thinclient Upgrade                                  |   |
|                       | Reauthenticate<br>About                                                                |   |

| _ink Secure                                                                                                   | eSpot Thin Client (Control Center)                                                                                                    | _                                      |
|----------------------------------------------------------------------------------------------------|----------------------------------------------------------------------------------------------------|----------------------------------------|
| 0                                                                                                    | IDENTITY PROTECTION: PROTECTED INFORMATION<br>Prevent unwanted disclosure of your private and personal information. All<br>private information is encrypted and contained within the device.                                                                     | personal (                             |
|                                                                                                    |                                                                                                    |                                        |
|                                                                                                    | Administrative Password:                                                                                                    |                                        |
|                                                                                                    |                                                                                                    |                                        |
|                                                                                                    |                                                                                                    |                                        |
|                                                                                                    |                                                                                                    |                                        |
| ink Secure                                                                                                    | eSpot Thin Client (Control Center)                                                                                                    |                                        |
| . ink Secure                                                                                                  | eSpot Thin Client (Control Center)<br>Protection: Protected Information                                                                                                    |                                        |
| Link Secure<br>Lentity<br>This is the list of<br>numbers, pass<br>list.                                       | eSpot Thin Client (Control Center)<br>Protection: Protected Information<br>of private data that are encrypted and stored on this computer. It could inc<br>sswords, phone numbers etc. Please use the Add / Remove / RemoveAll butt                              | lude credit                            |
| Link Secure<br>Sentity<br>This is the list of<br>numbers, pass<br>list.<br>Enter private of                   | eSpot Thin Client (Control Center)<br>Protection: Protected Information<br>c of private data that are encrypted and stored on this computer. It could inc<br>swords, phone numbers etc. Please use the Add / Remove / RemoveAll butt<br>data and click Add       | lude credit                            |
| Link Secure<br>Jentity<br>This is the list<br>numbers, pass<br>list.<br>Enter private o<br>Protected Info     | eSpot Thin Client (Control Center) Protection: Protected Information of private data that are encrypted and stored on this computer. It could inclusion swords, phone numbers etc. Please use the Add / Remove / RemoveAll butt data and click Add               | lude credit                            |
| Link Secure<br>Lentity<br>This is the list of<br>numbers, pass<br>list.<br>Enter private of<br>Protected Info | eSpot Thin Client (Control Center)  Protection: Protected Information  of private data that are encrypted and stored on this computer. It could inclusion data and click Add formation                                                                           | lude credit<br>on to edit<br>Id        |
| Link Secure<br>Lentity<br>This is the list of<br>numbers, pass<br>list.<br>Enter private of<br>Protected Info | eSpot Thin Client (Control Center) Protection: Protected Information of private data that are encrypted and stored on this computer. It could inc sswords, phone numbers etc. Please use the Add / Remove / RemoveAll butt data and click Add formation Remove   | lude credit<br>on to edit<br>Id<br>ove |
| Link Secure<br>dentity<br>This is the list of<br>numbers, pass<br>list.<br>Enter private of<br>Protected Info | eSpot Thin Client (Control Center)  Protection: Protected Information  of private data that are encrypted and stored on this computer. It could inc sswords, phone numbers etc. Please use the Add / Remove / RemoveAll butt data and click Add formation Remove | lude credit<br>on to edit<br>id        |

| Protected Information<br>Trusted Sites | Open<br>Open Intrusion Detection<br>Open Profile Management<br>Antivirus Center<br>Identity Protection<br>Popup Blocker<br>Switch User Profile | •                  |                                          |
|----------------------------------------|----------------------------------------------------------------------------------------------------|--------------------|------------------------------------------|
|                                        | Settings<br>Thinclient Upgrade                                                                                                    |                    |                                          |
|                                        | Reauthenticate<br>About                                                                                                    |                    |                                          |
| D-Link SecureSpot T                    | hin Client (Control Center                                                                                                    | )                  |                                          |
| The protected data sto                 | ection: Trusted S                                                                                                    | ites               |                                          |
| use the Add / Remove                   | red on this computer can be sen!<br>/ RemoveAll button to modify the                                                                           | to or acc<br>list. | essed by the list of sites below. Please |
| Enter the address of a                 | red on this computer can be sent<br>/ RemoveAll button to modify the<br>web site and click Add                                                 | to or acc<br>list. | essed by the list of sites below. Please |
| Enter the address of a                 | red on this computer can be sent<br>/ RemoveAll button to modify the<br>web site and click Add                                                 | to or acc<br>list. | Add                                      |
| Enter the address of a<br>http://      | red on this computer can be sen<br>/ RemoveAll button to modify the<br>web site and click Add                                                  | to or acc<br>list. | Add                                      |

|                                                                 | <b>Open</b><br>Open Intrusion Detection<br>Open Profile Management |   |
|-----------------------------------------------------------------|--------------------------------------------------------------------|---|
| Scan My Computer                                                | Antivirus Center                                                   | • |
| Scheduled Scans                                                 | Identity Protection                                                | • |
| Scan History Log                                                | Popup Blocker                                                      | ► |
| Download Latest Virus Definitions<br>Enable Realtime Protection | Switch User Profile<br>Settings<br>Thinclient Upgrade              |   |
|                                                                 | Reauthenticate<br>About                                            |   |

| D-Link SecureSpot Thin Clien                                                                                                    | t (Control Center)                                                                                     |                                                                                                    |
|----------------------------------------------------------------------------------------------------|----------------------------------------------------------------------------------------------------|----------------------------------------------------------------------------------------------------|
| Scan My Computer                                                                                                    |                                                                                                    |                                                                                                    |
| A:\ C:\ MSOCache MSOCache Program Files RECYCLER System Volume Information of the second second | ings<br>rmation                                                                                        | SCAN OPTIONS<br>Choose file extensions to scan.<br>Supplied Extensions<br>(separate by ;)<br>*,*<br>ACTION<br>Disinfect the file V<br>LAST SCAN<br>Not Available |
|                                                                                                    | Scan                                                                                                   | Scan All Cancel                                                                                                    |
| Scan My Computer<br>Scheduled Scans                                                                                                    | Open<br>Open Intrusion Detection<br>Open Profile Management<br>Antivirus Center<br>Identity Protection |                                                                                                    |
| Scan History Log<br>Download Latest Virus Definitions                                                                                                    | Popup Blocker                                                                                          | <u>▶</u>                                                                                                    |

Switch User Profile

Thinclient Upgrade...

Reauthenticate About...

Settings...

✓ Enable Realtime Protection

| ast Scan: Not Available |                                   |                     |  |
|-------------------------|-----------------------------------|---------------------|--|
| Name                    | to run the automated scans on you | ur computer.        |  |
| Default daily scan.     | Daily                             | Default daily scan. |  |
| <                       |                                   |                     |  |

|                                                               | <b>Open</b><br>Open Intrusion Detection<br>Open Profile Management      |   |
|---------------------------------------------------------------|-------------------------------------------------------------------------|---|
| Scan My Computer                                              | Antivirus Center                                                        | × |
| Scheduled Scans                                               | Identity Protection                                                     | ۲ |
| Scan History Log                                              | Popup Blocker                                                           | ۲ |
| Download Latest Virus Definitions  Enable Realtime Protection | Switch User Profile<br>Settings<br>Thinclient Upgrade<br>Reauthenticate |   |
|                                                               | About                                                                   |   |

| -Link Secur                                                                             | reSpot Thin Client                                       | (Control Center)                                                                                                    |                    |
|-----------------------------------------------------------------------------------------|----------------------------------------------------------|----------------------------------------------------------------------------------------------------|--------------------|
| Scan His                                                                                | storv Loa                                                |                                                                                                    |                    |
| NotiVirus logs st                                                                       | how the history of the                                   | scape performed on your computer                                                                                                    |                    |
| Charle                                                                                  |                                                          | Tupo                                                                                                    | Files Vinuses Fun  |
| Juan                                                                                    | Stop                                                     | Type Status                                                                                                    | riles viruses crri |
|                                                                                         |                                                          |                                                                                                    |                    |
|                                                                                         |                                                          |                                                                                                    |                    |
|                                                                                         |                                                          |                                                                                                    |                    |
|                                                                                         |                                                          |                                                                                                    |                    |
|                                                                                         |                                                          |                                                                                                    |                    |
|                                                                                         |                                                          |                                                                                                    |                    |
|                                                                                         |                                                          |                                                                                                    |                    |
|                                                                                         |                                                          |                                                                                                    |                    |
|                                                                                         |                                                          |                                                                                                    |                    |
|                                                                                         |                                                          |                                                                                                    |                    |
|                                                                                         |                                                          |                                                                                                    |                    |
| <                                                                                       |                                                          |                                                                                                    |                    |
|                                                                                         |                                                          |                                                                                                    |                    |
|                                                                                         |                                                          | Refresh Remove                                                                                                    | Clear Log Cancel   |
|                                                                                         |                                                          | Open                                                                                                    |                    |
|                                                                                         |                                                          | Open Intrusion Detection                                                                                                    |                    |
|                                                                                         |                                                          |                                                                                                    |                    |
|                                                                                         |                                                          | Open Profile Management                                                                                                    |                    |
| 5can My Compu                                                                           | uter                                                     | Open Profile Management Antivirus Center                                                                                                    |                    |
| Scan My Compu<br>Scheduled Scan                                                         | uter<br>ns                                               | Open Profile Management Antivirus Center Identity Protection Popun Blocker                                                                      |                    |
| 5can My Compu<br>5cheduled Scar<br>5can History Lo<br>Download Lates                    | uter<br>ns<br>ng<br>st Virus Definitions                 | Open Profile Management Antivirus Center Identity Protection Popup Blocker                                                                      |                    |
| Scan My Compu<br>Scheduled Scan<br>Scan History Lo<br>Download Lates<br>Enable Realtime | uter<br>ns<br>ng<br>st Virus Definitions<br>e Protection | Open Profile Management Antivirus Center Identity Protection Popup Blocker Switch User Profile Settings                                         |                    |
| Scan My Compu<br>Scheduled Scar<br>Scan History Lo<br>Download Lates<br>Enable Realtime | uter<br>ns<br>ng<br>st Virus Definitions<br>e Protection | Open Profile Management  Antivirus Center  Identity Protection  Popup Blocker  Switch User Profile  Settings  Thinclient Upgrade                |                    |
| Scan My Compu<br>Scheduled Scar<br>Scan History Lo<br>Download Lates<br>Enable Realtime | uter<br>ns<br>ng<br>st Virus Definitions<br>e Protection | Open Profile Management Antivirus Center Identity Protection Popup Blocker Switch User Profile Settings Thinclient Upgrade Describes Liest      |                    |
| ican My Compu<br>icheduled Scar<br>can History Lo<br>rownload Lates<br>nable Realtime   | uter<br>ns<br>ng<br>st Virus Definitions<br>e Protection | Open Profile Management Antivirus Center Identity Protection Popup Blocker Switch User Profile Settings Thinclient Upgrade Reauthenticate Dbout |                    |

| Welcome to you                     | r AntiVirus Update System.                                                                                |                                                            |  |
|------------------------------------|----------------------------------------------------------------------------------------------------|------------------------------------------------------------|--|
| 2                                  | Last Update:<br>Last Scan:<br># of Detectable Viruses:<br>Virus Engine Version:<br>Virus Definition Date: | 02/21/2007<br>Not Available<br>15276<br>5294<br>02/21/2007 |  |
| When your Inter<br>updates the Ant | net Protection Service reauthenticati<br>Wirus Definition files if necessary.                             | es, it checks and                                          |  |
| Do not check                       | for updates during authentication.                                                                        |                                                            |  |
| 🗌 Do not ask w                     | hen there are updates (automatically                                                                      | download and install)                                      |  |
| Click Next to che                  | ck for updates (Please note that the                                                                      | Control Center will be                                     |  |

| Open                     |   |
|--------------------------|---|
| Open Intrusion Detection |   |
| Open Profile Management  |   |
| Antivirus Center         | ۲ |
| Identity Protection      | ۲ |
| Popup Blocker            | ۲ |
| Switch User Profile      |   |
| Settings                 |   |
| Thinclient Upgrade       |   |
| Reauthenticate           |   |
| About                    |   |

| D-Link Secu                                                                                          | reSpot Thin Client (Control Center)                                                                                                    |                 |
|----------------------------------------------------------------------------------------------------|----------------------------------------------------------------------------------------------------|-----------------|
| (3)                                                                                                  | PROFILES<br>Securespot security policies can be used to control your entire network's security from<br>device, control security policies for each computer or control them for each user.                                                                                                    | the             |
|                                                                                                    | Administrative Password:                                                                                                    |                 |
|                                                                                                    |                                                                                                    |                 |
| D.J. ink Secu                                                                                        | reSpot Thin (lient (Control Center)                                                                                                    |                 |
| D-Link Secu<br>Profile<br>You can create<br>for the account                                          | reSpot Thin Client (Control Center)                                                                                                    | ile<br>ou       |
| D-Link Secu<br>Profile<br>You can create<br>for the account<br>can associate a                       | reSpot Thin Client (Control Center)                                                                                                    | ile<br>ou       |
| D-Link Secu<br>Profile<br>You can create<br>for the account<br>can associate a<br>Profile<br>richard | reSpot Thin Client (Control Center)  Management  a profile for each family member and configure it. First item in the list is the primary prof You can add/remove/edit filter profiles. If your OS supports multiple Windows logins, y i filter profile with one or more Windows logins.  Windows Login(s)  tech829                             | ile<br>ou       |
| D-Link Secu<br>Profile<br>You can create<br>for the account<br>can associate a<br>Profile<br>richard | reSpot Thin Client (Control Center)  Management a profile for each family member and configure it. First item in the list is the primary prof . You can add/remove/edit filter profiles. If your OS supports multiple Windows logins, y i filter profile with one or more Windows logins.  Windows Login(s) tech829                             | ile<br>ou       |
| D-Link Secu<br>Profile<br>You can create<br>for the account<br>can associate a<br>Profile<br>richard | PreSpot Thin Client (Control Center)  Management  a profile for each family member and configure it. First item in the list is the primary prof . You can add/remove/edit filter profiles. If your OS supports multiple Windows logins, y filter profile with one or more Windows logins.  Windows Login(s) tech829  Active User Profile: richa | ile<br>ou<br>rd |
| D-Link Secu<br>Profile<br>You can create<br>for the account<br>can associate a<br>Profile<br>richard | A profile for each family member and configure it. First item in the list is the primary prof<br>. You can add/remove/edit filter profiles. If your OS supports multiple Windows logins, y<br>ifilter profile with one or more Windows logins.<br>Windows Login(s)<br>tech829                                                                   | ile<br>ou<br>rd |

| Open Profile M<br>Antivirus Cent<br>Identity Prote<br>Popup Blocker<br>Switch User Pr | er   ction  rofile | •<br>•<br>•          |                       |                         |    |
|---------------------------------------------------------------------------------------|--------------------|----------------------|-----------------------|-------------------------|----|
| Settings<br>Thinclient Upg                                                            | rade               |                      |                       |                         |    |
| Reauthenticat<br>About                                                                | e                  |                      |                       |                         |    |
| D-Link Secur                                                                          | eSpot Thin Cl      | ient (Control Center | )                     |                         |    |
| Internet                                                                              | Applicat           | tion List            | king on the ontions a | t lower right-band corp | er |
| Program                                                                               |                    | Product Name         | ang on the options a  | Permission              |    |
|                                                                                       |                    |                      |                       |                         |    |
|                                                                                       |                    |                      |                       | Dormicolous             |    |
| <                                                                                     |                    |                      |                       | Permissions             |    |

Open...

Open Intrusion Detection...

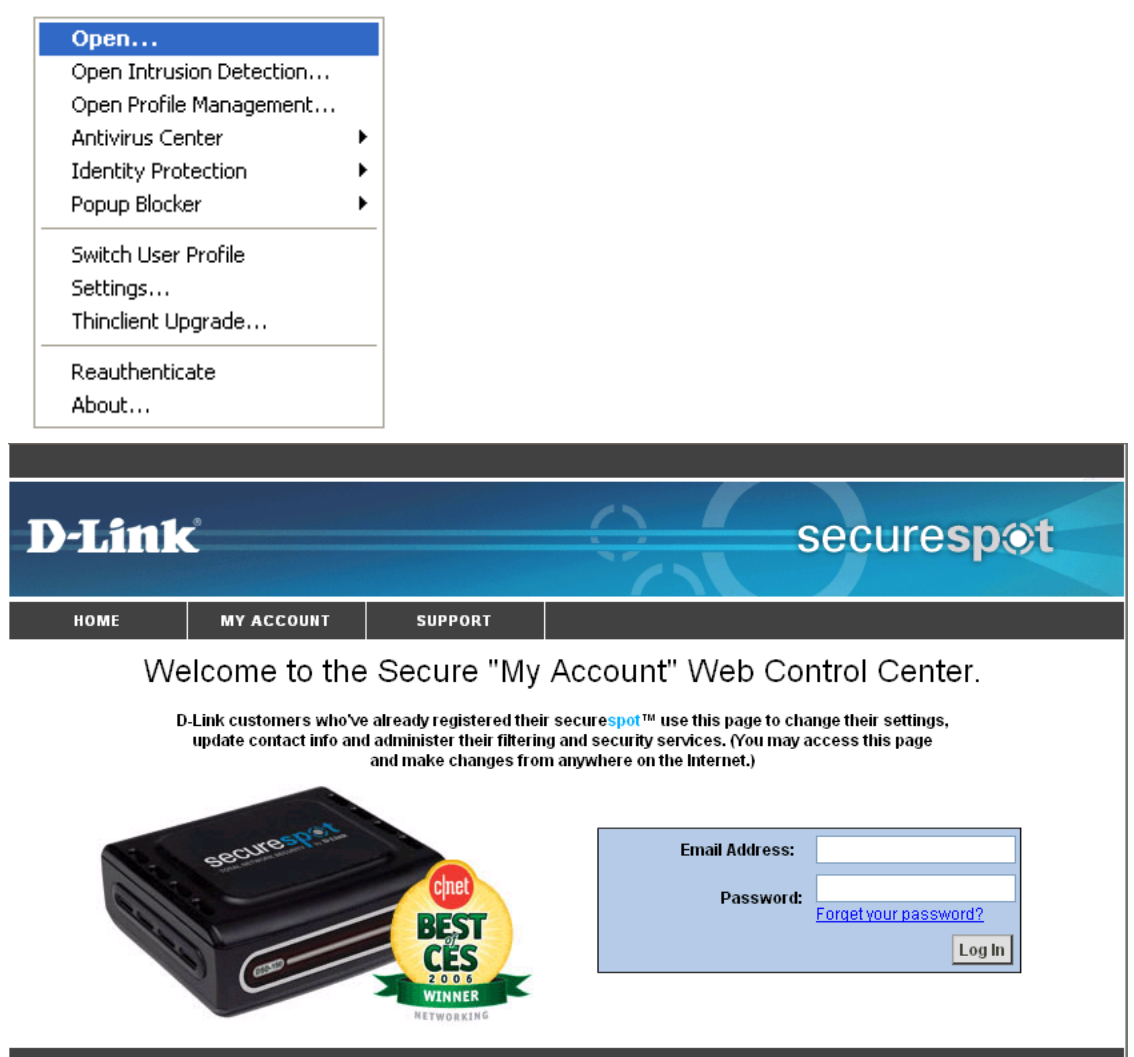

Copyright © 2007 D-Link Systems, Inc. | Powered by Bsecure Technologies | Web Version 2.0.0.1